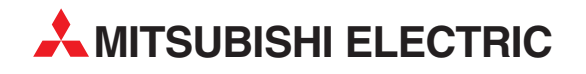

# **MELFA Robots**

**Industrial Robot** 

Instruction Manual (SD Series)

# PROFIBUS DP-V0 Slave Interface (2D-TZ577)

Art. no. BFP-A8741 15 04 2008 Version A

AITSUBISHI ELECTRIC INDUSTRIAL AUTOMATION

# Safety Instructions

Before attempting to use the robot, carefully read the following safety instructions and those given in the "Safety Manual" that accompanies and take necessary actions.

A. Safety instructions based on the requirements of the Labor Safety and Health Regulations

(Articles 36, 104, 150, and 151) are listed below in abbreviated form.

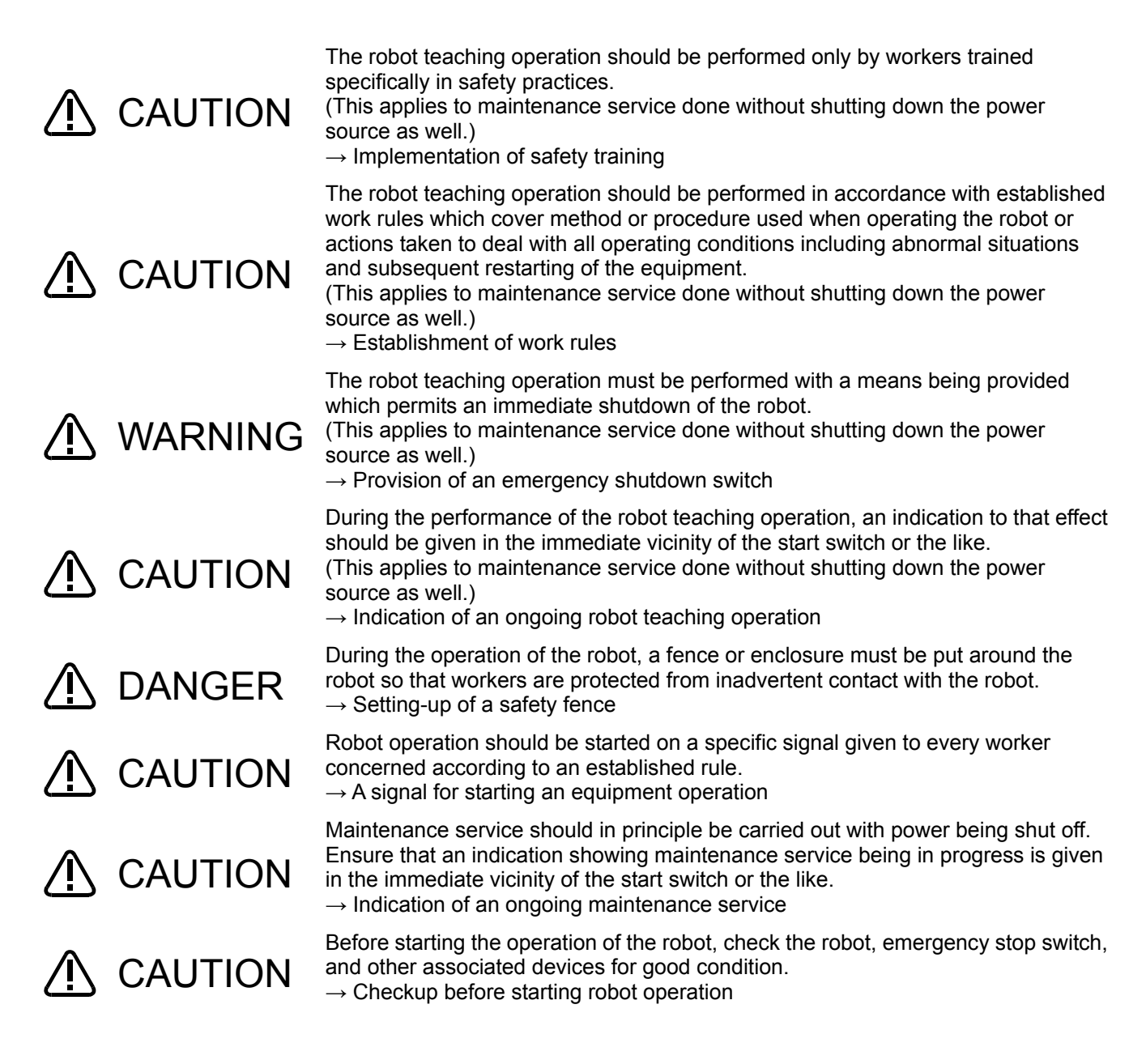

B. Safety instructions contained in the accompanying "Safety Manual" are listed below in abbreviated form.

For more details, read the main text of the "Safety Manual."

|             | CAUTION | Use the robot in an environment where operational parameters (temperature, humidity, atmosphere, noise, etc.) are kept within the specified limits. Otherwise, the robot may diminish in reliability or suffer a breakdown.                                                                                                  |
|-------------|---------|----------------------------------------------------------------------------------------------------|
| ⚠           | CAUTION | When moving the robot, keep it in an attitude specified in the handling instructions that apply.<br>Otherwise, the robot may turn over or drop and result in personal injury or equipment breakdown.                                                                                                    |
|             | CAUTION | Install the robot securely onto a rigid mount.<br>Insecure installation may cause the robot to become mispositioned or develop<br>undue vibration.                                                                                                    |
|             | CAUTION | Route cables as far away from a noise source as possible.<br>If allowed to run too close to a noise source, the cable may be a cause for robot<br>misposition or malfunction.                                                                                                    |
| $\triangle$ | CAUTION | Avoid placing excessive strain on the connector or bending the cable too abruptly. A poor connection or a break in the wiring may result.                                                                                                    |
|             | CAUTION | Ensure that the mass of work including that of the robot hand does not exceed the rated load and permissible torque.<br>Excessive work mass may give rise to an alarm condition or mechanical failure.                                                                                                    |
| ⚠           | WARNING | The robot hand and tools must be installed securely and the work must be gripped firmly in place.<br>Otherwise, objects may become dangerous projectiles during operation, causing personal injury or property damage.                                                                                                    |
|             | WARNING | The robot and controller must be well-grounded.<br>Otherwise, noise may give rise to malfunction or, in some cases, an electric shock<br>may be received.                                                                                                    |
|             | CAUTION | During the operation of the robot, an indication to that effect is put out.<br>Without such an indication, worker may inadvertently get near the robot or make<br>an operational mistake.                                                                                                    |
|             | WARNING | Before attempting to perform a robot teaching operation within its working radius,<br>worker must make certain that he has acquired a precedence in the control of the<br>robot.<br>Otherwise, the robot may be activated by a command from any external source<br>with a danger of personal injury or property damage.      |
| ⚠           | CAUTION | When applying jog control to the robot, use as low a speed as possible and keep<br>an eye on the robot.<br>Otherwise, interference between the robot and the peripheral equipment or<br>structure may take place.                                                                                                    |
| ⚠           | CAUTION | Before placing the robot in auto operation following a program editing, be sure to check the robot for proper trajectories by manipulating it in stepwise fashion. Otherwise, an error in the programming or other glitch may lead to interference between the robot and the peripheral equipment or structure.              |
| ⚠           | CAUTION | Provision should be such that during the automatic operation of the robot, the entrance/exit door of the safety fence put around the robot is locked to forestall an attempt to open it or the robot is automatically placed in a stopped state to permit the opening of the door.<br>Otherwise, personal injury may result. |
|             | CAUTION | Do not make any modification to the product concerned on your own judgment or use maintenance/repair parts other than those that are recommended by the                                                                                                    |
|             |         |                                                                                                    |

manufacturer.

the structural members.

Otherwise, mechanical failure or malfunction may be experienced.

may result if the robot arm should drop or as it coasts to stop.

fingers into any opening provided on the robot.

M WARNING

▲ CAUTION

CAUTION

Do not attempt to stop the robot, whether in normal operation or in emergency, by turning off the main power supply on the robot controller. If the main power supply on the robot controller is turned off while the robot is in automatic operation, adverse effect may be caused on the precision with which the robot operates. Also, interference with the peripheral equipment or structure

You may, depending on your posture, get your hands or fingers caught between

When moving the robot arm manually from outside, do not put your hands or

Do not turn off the main power supply on the robot controller when internal information stored on the controller (programs or parameters) is being rewritten. If the main power supply on the robot controller is turned off during automatic operation or the loading of programs/parameters, internal information stored on the controller may be corrupted.

If an horizontally-articulated robot is used, take care as the robot hand possibly sinks under its own weight while the brake release switch is depressed. Sinking of the robot hand may cause the robot hand to hit the peripheral equipment or structure or get your hand or finger caught between the structural members.

#### Revision History

| Printing date | Manual No. | Description                    |
|---------------|------------|--------------------------------|
| 2008-03-25    | BFP-A8741  | Initial edition                |
| 2008-04-15    | BFP-A8741A | •Error in writing correction.  |
|               |            | •The back cover was corrected. |
|               |            | ·Hyper link was corrected.     |
|               |            |                                |
|               |            |                                |
|               |            |                                |
|               |            |                                |
|               |            |                                |
|               |            |                                |
|               |            |                                |
|               |            |                                |
|               |            |                                |
|               |            |                                |
|               |            |                                |
|               |            |                                |
|               |            |                                |
|               |            |                                |
|               |            |                                |
|               |            |                                |
|               |            |                                |
|               |            |                                |
|               |            |                                |
|               |            |                                |
|               |            |                                |
|               |            |                                |
|               |            |                                |
|               |            |                                |
|               |            |                                |
|               |            |                                |
|               |            |                                |
|               |            |                                |
|               |            |                                |
|               |            |                                |
|               |            |                                |
|               |            |                                |
|               |            |                                |
|               |            |                                |
|               |            |                                |
|               |            |                                |
|               |            |                                |
|               |            |                                |
|               |            |                                |
|               |            |                                |
|               |            |                                |
|               |            |                                |
|               |            |                                |
|               |            |                                |
|               |            |                                |
|               | 1          |                                |

Introduction

Thank you for purchasing Mitsubishi Electric SD Series Industrial Robot.

The PROFIBUS DP-V0 Slave Interface (2D-TZ577) is an optional device which, installed into the SD Series Robot Controller, permits you to connect the Robot Controller to a PROFIBUS DP-V0 network.

Before using the Interface, read this manual and familiarize yourself with all pages to ensure safe operation and obtain maximum satisfactory service from the PROFIBUS DP-V0 Slave Interface (2D-TZ577).

Note: All descriptions in this manual assume that the user has an adequate understanding about basic operating procedures and functions which pertain to the Mitsubishi Industrial Robot SD Series. For detailed information about the basic operating procedures, refer to the "Instruction Manual - Detailed Description of Functions and Operation" which is separately issued.

■ Safety notation used in this manual:

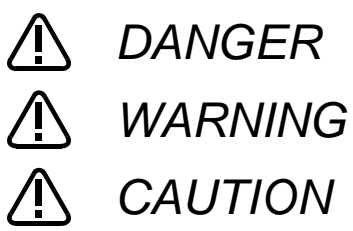

Indicates an immediately hazardous situation which, if not properly dealt with, will result in death or serious injury.

Indicates a hazardous situation which, if not properly dealt with, could result in death or serious injury.

Indicates a hazardous situation which, if not properly dealt with, could result in injury, or property damage alone.

- This manual or any part thereof may not be reproduced in any form or by any form without permission.
   All the contents of this manual are subject to change without notice.
- Specification values appearing in this manual are based on the tests conducted in accordance with Mitsubishi Electric's standard procedures.
- Mitsubishi Electric prepared this manual with close attention to every detail. However, in case that you find any point in this manual which is not quite clear or any information which is not correctly presented or missing, your local sales representative or Mitsubishi MELFA Telephone Customer Service Center should be contacted for advice.

<MELFA Telephone Customer Service Center> Telephone: 052-721-0100 (direct-dial) Fax: 052-722-0384 Open time: 9:00~12:00 & 13:05-16:30 Monday through Friday (National holidays and company holidays are excluded.)

- · Trade names or trademarks appearing in this manual are the property of their respective owners.
- The notations "®" and "TM" are omitted in this manual.

Copyright(C) 2009 MITSUBISHI ELECTRIC CORPORATION ALL RIGHTS RESERVED

### [Table of Contents]

| 1.                                                   | Bef                | Before Using PROFIBUS DP-V0 Slave Interface1 |                                                        |     |  |
|------------------------------------------------------|--------------------|----------------------------------------------|--------------------------------------------------------|-----|--|
|                                                      | 1.1                | 1 About Terms Used in This Manual            |                                                        |     |  |
|                                                      | 1.2                | 2 How to Use This Manual                     |                                                        |     |  |
| 2.                                                   | Wo                 | rkflov                                       | v                                                      | . 3 |  |
| 2                                                    | 2.1                | Wor                                          | k Procedure                                            | . 3 |  |
| 3.                                                   | Fea                | atures                                       | and Specification of 2D-TZ577 Card                     | . 4 |  |
| :                                                    | 3.1                | Wha                                          | at is PROFIBUS DP                                      | . 4 |  |
| :                                                    | 3.2                | Fea                                          | tures of 2D-TZ577 Card                                 | . 5 |  |
| :                                                    | 3.3                | Spe                                          | cification of 2D-TZ577 Card                            | . 6 |  |
|                                                      | 3.3.               | .1                                           | General Specification                                  | . 6 |  |
|                                                      | 3.3.               | .2                                           | Transmission Specification                             | . 7 |  |
|                                                      | 3.3.               | .3                                           | Network Configuration                                  | . 7 |  |
|                                                      | 3.3.               | .4                                           | Accommodated Versions                                  | . 8 |  |
| :                                                    | 3.4                | Rob                                          | ot Parameters                                          | . 9 |  |
| :                                                    | 3.5                | Rob                                          | ot Controller Input/Output Signals                     | 11  |  |
| :                                                    | 3.6                | Abo                                          | ut Dedicated Input/Output                              | 12  |  |
| :                                                    | 3.7                | Spe                                          | cification Relative to Robot Language                  | 12  |  |
|                                                      | 3.7.               | .1                                           | Robot System State Variables Relative to 2D-TZ577 Card | 12  |  |
| 3.8 About Output Signal Reset Patterns               |                    | ut Output Signal Reset Patterns              | 15                                                     |     |  |
| :                                                    | 3.9                | Hardware of 2D-TZ577 Card                    |                                                        |     |  |
|                                                      | 3.9.1 Overall View |                                              | Overall View                                           | 16  |  |
|                                                      | 3.9.               | .2                                           | LED                                                    | 16  |  |
| 4.                                                   | Out                | t of th                                      | e Package                                              | 17  |  |
| 4                                                    | 4.1                | Che                                          | cking Component Parts                                  | 17  |  |
| 4                                                    | 4.2                | Item                                         | is To Be Furnished by User                             | 17  |  |
| 5.                                                   | Har                | dwar                                         | e Setup                                                | 19  |  |
| į                                                    | 5.1                | Hare                                         | dware Setup for 2D-TZ577 Card                          | 19  |  |
| 6.                                                   | Cor                | nnect                                        | ion and Wiring                                         | 20  |  |
| 6.1 Installing A 2D-TZ577 Card into Robot Controller |                    | alling A 2D-TZ577 Card into Robot Controller | 20                                                     |     |  |
|                                                      | 6.1.               | .1                                           | CR1D Robot Controller                                  | 20  |  |
|                                                      | 6.1.               | .2                                           | CR2D Robot Controller                                  | 21  |  |
| 6.1.3 CR3D Robot Cont                                |                    | .3                                           | CR3D Robot Controller                                  | 22  |  |
| 6.2 Connector Pin Configuration (D-SUB9 Pin)         |                    | nector Pin Configuration (D-SUB9 Pin)        | 23                                                     |     |  |
| (                                                    | 5.3                | Wiri                                         | ng                                                     | 23  |  |
| (                                                    | 6.4                | Abo                                          | ut Noise Control                                       | 24  |  |
|                                                      | 6.4.1              |                                              | CR1D Controller                                        | 24  |  |
|                                                      | 6.4.2              |                                              | CR2D Controller                                        | 24  |  |

|                                                             | 6.4.                                   | 3                                                                   | CR3D Controller                                 | 25 |
|-------------------------------------------------------------|----------------------------------------|---------------------------------------------------------------------|-------------------------------------------------|----|
| (                                                           | 6.5                                    | Che                                                                 | cking Connections                               | 26 |
| 7.                                                          | Pro                                    | cedu                                                                | re before Startup                               | 27 |
| 7                                                           | 7.1                                    | Proc                                                                | cedure for Running Self-diagnosis               | 28 |
| 7                                                           | 7.2                                    | Para                                                                | ameter Settings on the Side of Master Station   | 28 |
|                                                             | 7.2.                                   | 1                                                                   | Procedure for Establishing Parameters           | 28 |
|                                                             | 7.2.                                   | 2                                                                   | Slave Parameters                                | 29 |
| 7                                                           | 7.3                                    | Para                                                                | ameter Settings on the Side of Robot Controller | 32 |
| 7                                                           | 7.4                                    | Hav                                                                 | e A Try For It                                  | 34 |
|                                                             | 7.4.                                   | 1                                                                   | Setting Dedicated Input/Output                  | 34 |
|                                                             | 7.4.                                   | 2                                                                   | About General-purpose Input/Output              | 34 |
| 7.4.3 Examples of Robot Program (Using General-purpose I/O) |                                        | Examples of Robot Program (Using General-purpose I/O)               | 35                                              |    |
|                                                             | 7.4.                                   | 4                                                                   | A Sample Program for Checking Input/Output      | 36 |
| 8.                                                          | Trou                                   | ubles                                                               | hooting                                         | 37 |
| 8                                                           | 3.1 A Listing of Errors                |                                                                     | 37                                              |    |
| 8                                                           | 3.2                                    | .2 At the Occurrence of Error 8570 (PROFIBUS Communication Timeout) |                                                 |    |
| 9.                                                          | Арр                                    | endi                                                                | x                                               | 40 |
| ę                                                           | 9.1 Displaying Option Card Information |                                                                     |                                                 | 40 |

# 1. Before Using PROFIBUS DP-V0 Slave Interface

This chapter explains checks or precautions that you should perform or take before using the PROFIBUS DP-V0 Slave Interface (2D-TZ577).

### 1.1 About Terms Used in This Manual

| Description                                                                   |
|-------------------------------------------------------------------------------|
| ic version of PROFIBUS DP which permits the execution of the following        |
| ons:                                                                          |
| put/output data communications                                                |
| thers                                                                         |
| sion of PROFIBUS DP which permits the execution of the following functions    |
| litions to those available from PROFIBUS DP-V0:                               |
| cyclic communications (asynchronous data communications)                      |
| larm notification                                                             |
| thers                                                                         |
| sion of PROFIBUS DP which permits the execution of the following functions    |
| litions to those available from PROFIBUS DP-V1:                               |
| me stamping                                                                   |
| thers                                                                         |
| BUS DP-V0 Slave Interface for SD Series (a complete set of products)          |
| BUS DP-V0 Slave Interface Card for SD Series (TZ577)                          |
| ion residing in the equipment (typically, PLS or personal computer) which     |
| ols a data link system. There must be at least one Master Station in any      |
| m. As described below, Master Station comes in two varieties: Class 1 and     |
| 2.                                                                            |
| ment which exchanges input/output data with Slave Stations.                   |
| ment which verifies station number settings and operating statuses through    |
| nunications with Slave Stations. It serves as a network administration master |
| n and takes care of such tasks as startup, maintenance service, and           |
| OSIS.                                                                         |
| er-level station which communicates with Master Station.                      |
| ice which provides a link between the segments of a PROFIBUS DP network.      |
| tor connected to the individual segments of a PROFIBUS DP network at each     |
| Actually, terminator resistors built in the connector used with a PROFIBUS    |
| atation peremeter established by Mester Station. Items of peremeter           |
| station parameter established by Master Station, items of parameter           |
| Idiuit are stated uit a GSD life.                                             |
|                                                                               |
| zo.<br>nation about input/output configuration at Slave Station               |
| ation about inpurouput configuration at blave station.                        |
| which is sent by 2D-TZ577 Card and received by Master Station                 |
| inputted by Master Station)                                                   |
| which is sent by Master Station and received by 2D-TZ577 Card                 |
| outputted by Master Station)                                                  |
| ction which allows Class 1 Master Station to send an input/output data        |
| ronization command to Slave Stations.                                         |
| chdog timer established in the slave parameter at Master Station.             |
| ectronic file stating parameter settings at Slave Station. A data setting     |
| are compliant with Master Station, which is used to establish slave parameter |
| gs.                                                                           |
|                                                                               |

Table 1-1 Terms Used in This Manual

### 1.2 How to Use This Manual

This manual discusses the functions of the 2D-TZ577 Card with its constituent sections organized as shown in the table below. For information about the functions available from the standard Robot Controller and the operating method thereof, refer to the "Instruction Manual" that is supplied with the Controller.

| Section | Title                                          | Contents                                                                                                    |
|---------|------------------------------------------------|----------------------------------------------------------------------------------------------------|
| 1       | Before Using PROFIBUS<br>DP-V0 Slave Interface | This section describes how to use this document (PROFIBUS DV-V0<br>Slave Interface Instruction Manual). Read and familiarize yourself with<br>the information contained before attempting to use the 2D-TZ577 Card. |
| 2       | Workflow                                       | This section describes the work necessary to build a PROFIBUS DP system. Carry out each work step exactly as indicated.                                                                                             |
| 3       | Features and Specification of 2D-TZ577 Card    | This chapter describes the features and specification of the 2D-TZ577 Card.                                                                                                    |
| 4       | Out of the Package                             | Upon receipt of the 2D-TZ577 Card, check to see that all items are in the package and that the version of the Robot Controller is as specified.                                                                     |
| 5       | Hardware Setup                                 | Hardware setup need not be done in regard to the product in question.                                                                                                    |
| 6       | Connection and Wiring                          | This section describes the method used to connect the 2D-TZ577 Card to the Master Station via cables.                                                                                                    |
| 7       | Procedure before Startup                       | This section describes steps you have to take before placing PROFIBUS DP system into operation.                                                                                                    |
| 8       | Troubleshooting                                | This section presents information that helps find solutions when operational anomalies or errors are encountered during the use of the 2D-TZ577 Card. Make reference to this section as occasion arises.            |
| 9       | Appendix                                       | The appendix explains the method for displaying information about the 2D-TZ577 Card by means of RT ToolBox2.                                                                                                    |

#### Table 1-2 Organization of This Instruction Manual

## 2. Workflow

Workflow you should follow to construct a PROFIBUS DP network system is shown below. Carry out each work step exactly as indicated.

### 2.1 Work Procedure

| 1   | Deciding a specification for PROFIBUS DP network See Section 3.<br>Make a decision on interface details in regard to system signals utilizing PROFIBUS DP after gaining an<br>understanding of PROFIBUS DP specification.<br>(Such details include alignment of dedicated input/output signals and arrangement pertaining to general-purpose<br>input/output signals.) |
|-----|----------------------------------------------------------------------------------------------------|
|     | ₽                                                                                                    |
| 2.  | Unpacking component parts See Section 4.<br>Unpack cartons containing your purchase and ensure that all the necessary items are ready for installation.                                                                                                    |
|     | •                                                                                                    |
| 3.  | Hardware setup and installation to robot controller                                                                                                    |
|     | •                                                                                                    |
| 4.  | Performing self-diagnosis See Section 7.1.<br>Run a self-diagnosis and ensure that the 2D-TZ577 Card has no problems with its hardware.                                                                                                    |
|     | ₽                                                                                                    |
| 5.  | Establishing parameters for Master Station See Section 7.2.<br>Make signal alignment and Slave Station number settings at the Master Station.                                                                                                    |
|     | ↓                                                                                                    |
| 6.  | Establishing parameters for Robot Controller See Section 7.3.<br>Make Robot Controller-side station number settings.<br>Choose a setting to indicate whether the Robot Controller should run a self-diagnosis at power-on.<br>Carry out signal alignment for dedicated I/O.                                                                                            |
|     | •                                                                                                    |
| 7.  | Making the connection See Sections 6.2 through 6.5.<br>Connect the 2D-TZ577 Card installed in the Robot Controller to the Master Station, using the PROFIBUS-specific cable and connector.                                                                                                    |
| _   | •                                                                                                    |
| 8.  | Creating a robot program See Section 7.4.<br>Create a robot program compliant with the specification decided in Step 1 above and activate the robot in auto<br>operation mode.                                                                                                    |
| 9.  | Actions at the occurrence of a trouble See Chapter 8.                                                                                                    |
|     |                                                                                                    |
| 10. | Work complete                                                                                                    |

# 3. Features and Specification of 2D-TZ577 Card

## 3.1 What is PROFIBUS DP

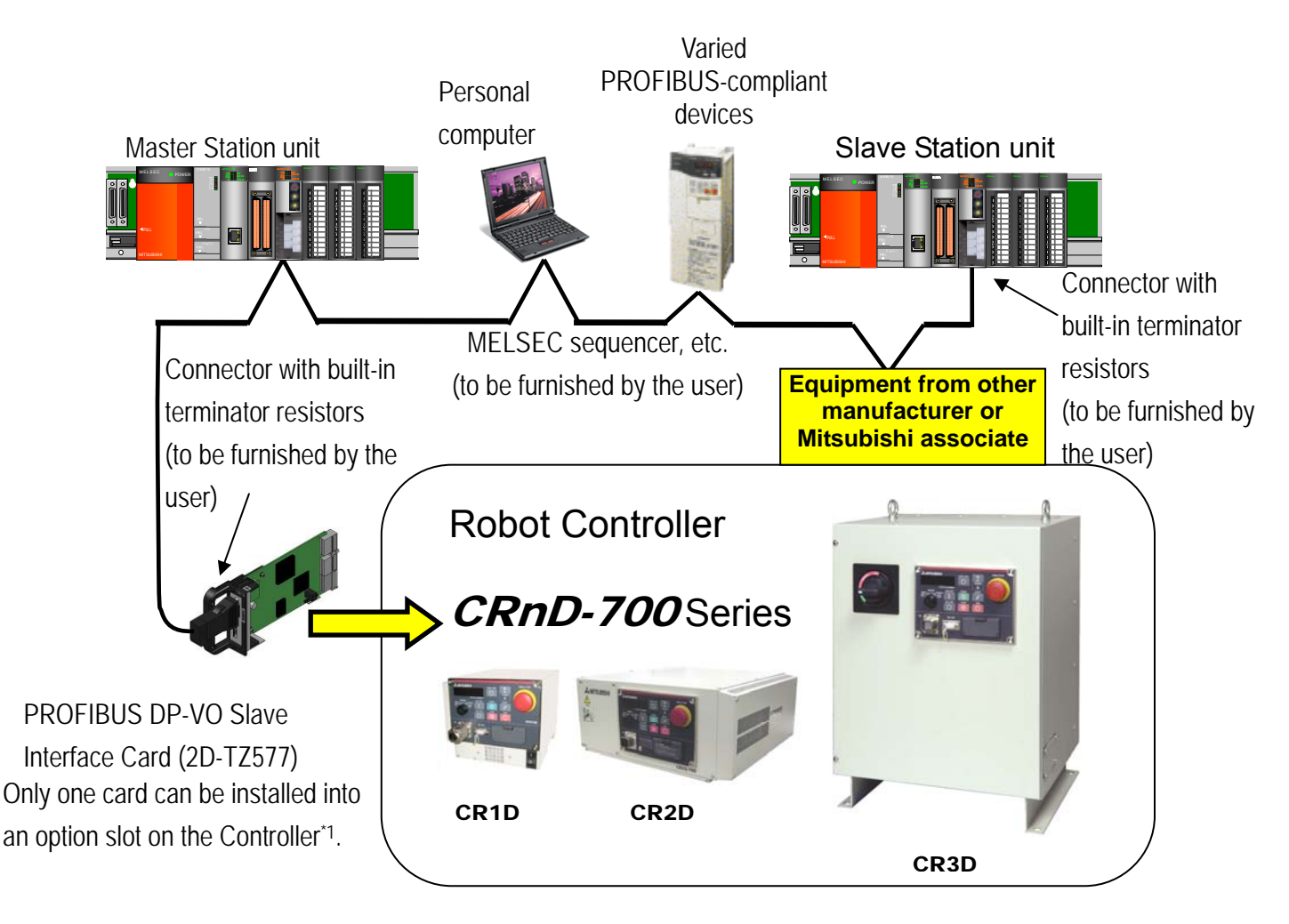

Figure 3-1 An Example of PROFIBUS Network Configuration

PROFIBUS is one of the recognized fieldbus standards. PROFIBUS comes in three variations: general-purpose PROFIBUS FMS, PROFIBUS DP for factory automation application, and PROFIBUS PA for process automation application.

The 2D-TZ577 Card is intended to serve as a slave station which supports PROFIBUS DP-V0 capabilities. It does not support PRORIBUS DP-V1 or PROFIBUS DP-V2 which is an extension of PROFIBUS DP-V0.

(\*1) Number of the option slots varies with the Controller you use.
 CR1D: Provided only with Slot 1.
 CR2/3D: Provided with Slots 1 thru 3 (only one of the three slots used to install the Card at any one time)

 $\diamond \blacklozenge \diamond$  Details about PROFIBUS  $\diamond \blacklozenge \diamond$ 

To learn more about PROFIBUS, visit a Japan PROFIBUS Association website at http://www.profibus.com/

### 3.2 Features of 2D-TZ577 Card

The 2D-TZ577 Card has the following features:

- Compliance with EN 50170 Volume 2 (Part 1, 2, 3, 4, and 8)
   Designed to provide compliance with EN 50170 Volume 2 (Part 1, 2, 3, 4, and 8), the 2D-TZ577 Card serves only as <u>a slave station in a PROFIBUS DP-V0</u> network.
- (2) PROFIBUS DP-V0 Slave Interface Card for SD Series

The 2D-TZ577 Card is an optional card for use with SD Series Robot Controller, not usable for SQ Series. To connect SQ Series Robot Controller to a PROFIBUS DP network, use a MELSEC-Q Series PROFIBUS DP unit.

(3) Input/output data communications with Class 1 Master Station

The 2D-TZ577 Card is capable of conducting input/output data communications with PROFIBUS-DP Class 1 Master Station (Master Station which communicates with Slave Stations on a cyclic basis). This card is intended to serve as a slave station which supports PROFIBUS DP-V0 capabilities. It does not support PRORIBUS DP-V1 or PROFIBUS DP-V2 which is an extension of PROFIBUS DP-V0.

- (a) Communicatable number of pieces of data
   A single 2D-TZ577 Card allows communications in the following number:
   Input data 122 words maximum
   Output data 122 words maximum
   192 words in combined total
- (4) Communications with Class 2 Mater Station

The 2D-TZ577 Card is capable of conducting communications, as detailed below, with Class 2 Master Station (Master Station for network administration which takes care of startup, maintenance and diagnosis services).

- Reading from input send area/output receive area
- Reading I/O configuration information
- Changing station numbers

For instructions on using the each of the listed functions, see instruction manual which is supplied with Class 2 Master Station being installed.

(5) Input/output data swapping

The 2D-TZ577 Card permits upper/lower bytes to be swapped at the time when input/output data is sent to or received from Master Station. In a PROFIBUS DP network, the way the upper/lower bytes of input/output data is treated differs depending on the type of Master Station, but there is no need for making input/output data swapping at a program level.

(6) Global control

The 2D-TZ577 Card supports global control capability, enabling Class 1 Master Station to control input/output data updating on the 2D-TZ577 Card by commands it transmits (SYNC, UNSYNC, FREEZE, and UNFREEZE). For instructions on using the global control capability, see instruction manual which is supplied with Class 1 Master Station being installed.

## 3.3 Specification of 2D-TZ577 Card

The following table shows the specification of the 2D-TZ577 Card.

#### 3.3.1 General Specification

#### Table 3-1 General Specification (2D-TZ577 Card)

| Item                                                                         | Specification                                                                                                    | Remark                                                                                                    |
|------------------------------------------------------------------------------|----------------------------------------------------------------------------------------------------|----------------------------------------------------------------------------------------------------|
| Type name                                                                    | TZ577                                                                                                    |                                                                                                    |
| PROFIBUS specification complied<br>with                                      | EN50170 Volume2(Part1,2,3,4,8)                                                                                                    |                                                                                                    |
| PROFIBUS DP version supported                                                | DP-V0 only                                                                                                    | DP-V1 and DP-V2 not supported                                                                                                    |
| Transmission rate                                                            | 9.6k/19.2k/45.45k/93.75k/187.5k/5<br>00k/1.5M/3M/6M/12Mbaud                                                                                                    | Set by parameters specified on<br>Master Station                                                                                                    |
| Station number                                                               | 0 to 125                                                                                                    | <b>Set by parameters specified on</b><br><b>Robot</b> (default setting: 126 <sup>*1</sup> )                                                                                                    |
| Maximum communicatable number of pieces of data                              | 192 words as the combined number<br>of pieces of input/output data (122<br>words as the total of pieces of input<br>or output data)                                                                             |                                                                                                    |
| Option slot that accepts an interface card                                   | Slot 1/Slop 2/Slot 3                                                                                                    | Only one slot is used at any one<br>time<br>(SR1D is provided with Slot 1<br>only.)                                                                                                    |
| Number of cards installed                                                    | One                                                                                                    | Installation of more than one card is not permitted.                                                                                                    |
| Concurrent use of 2D-TZ577 Card and other fieldbus option card <sup>*2</sup> | Not permitted                                                                                                    |                                                                                                    |
| Robot controller input/output<br>number                                      | 2000 to 3951                                                                                                    | For details about signal alignment,<br>see " Table 3-6 A Listing of<br>PROFIBUS Signals."                                                                                                    |
| Terminator resistor                                                          | Uninstalled                                                                                                    | If the 2D-TZ577 Card is used as a terminal station, terminator resistor on a dedicated connector should be enabled. For information about the connector, see "Table 4-2 Items To Be Furnished by User." |
| Input/output signal access                                                   | 2D-TZ577 Card send/receive data<br>is assigned to input/output signal<br>No. 2000 and up. In a<br>MELFA-BASIC V network, these<br>signals are treated as input/output<br>signals like parallel I/O signals are. |                                                                                                    |

(\*1) Station number 126 causes the interface to be isolated from the PROFIBUS network.

Specify station numbers in the range of 0 to 125 for the purpose of input/output date communications.

(\*2) CC-Link Interface Card and Device Net Interface Card (both under development).

#### 3.3.2 Transmission Specification

| Item  |                                                 | Specification              |                                   |                                                                              |  |
|-------|-------------------------------------------------|----------------------------|-----------------------------------|------------------------------------------------------------------------------|--|
|       | Electrical standard and characteristic          | Compliant with EIA-RS485   |                                   |                                                                              |  |
|       | Medium                                          | Shielded twiste            | d-pair cable (Type                | e A) <sup>*1</sup>                                                           |  |
|       | Network configuration                           | Bus type (tree t           | ype when repeate                  | er(s) is (are) used)                                                         |  |
|       | Communication method                            | Polling                    |                                   |                                                                              |  |
|       | Transmission encoding method                    | NRZ                        |                                   |                                                                              |  |
| ation |                                                 | Transmission rate          | Transmission range<br>[m/segment] | Maximum transmission range<br>with three repeaters being<br>used [m/network] |  |
| ific  |                                                 | 9.6kbps                    |                                   | 4800                                                                         |  |
| ec.   |                                                 | 19.2kbps                   | 1200                              |                                                                              |  |
| sb    | Transmission rate/maximum transmission          | 45.45kbps                  |                                   |                                                                              |  |
| ion   |                                                 | 93.75kbps                  |                                   |                                                                              |  |
| ss    | Tange                                           | 187.5kbps                  | 1000                              | 4000                                                                         |  |
| m     |                                                 | 500kbps                    | 400                               | 1600                                                                         |  |
| ans   |                                                 | 1.5Mbps                    | 200                               | 800                                                                          |  |
| Ĕ     |                                                 | 3Mbps                      | 100                               |                                                                              |  |
|       |                                                 | 6Mbps                      |                                   | 400                                                                          |  |
|       |                                                 | 12Mbps                     |                                   |                                                                              |  |
|       | Maximum number of intervening repeaters         | 3 <sup>-2</sup>            |                                   |                                                                              |  |
|       | Maximum number of units connected (per segment) | 32 (including repeater(s)) |                                   |                                                                              |  |
|       | Number of nodes connected/segment               | 32                         |                                   |                                                                              |  |

Table 3-2 Transmission Specification

(\*1) Specified in EN 50170 standard

(\*2) Maximum transmission distance achievable by the use of repeaters:

Maximum transmission distance [m/network] = (number of repeaters + 1) x transmission distance [m/segment]

#### 3.3.3 Network Configuration

When creating a PROFIBUS DP network, note that the network comes in under the following design limits:

(1) Number of units that can be connected to the entire network (when repeaters are used)

Master + Slave ≤ 126

(2) Number of units which can be connected to a segment

Master + Slave + repeater<sup>\*1</sup> ≤ 32

(3) Maximum number of intervening repeaters

Up to 3 repeaters are allowed to intervene in the communication path between Master Station and 2D-TZ577 Card

- (4) It is necessary to enable terminator resistors on a dedicated connector installed at the terminal station of each segment.
- (5) Maximum number of Slave Stations which can be connected to a Master Station depends on the specification of the Master Station.
- (\*1) Repeater is counted in the number of units at each of the segments.

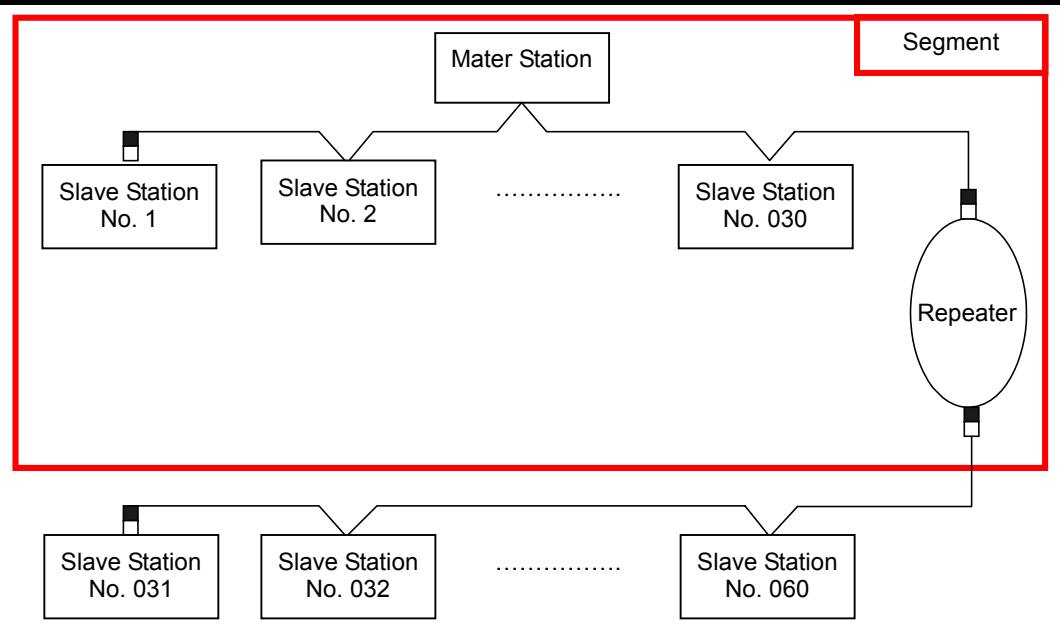

Figure 3-2 An Example of Basic PROFIBUS DP Network Configuration

### 3.3.4 Accommodated Versions

| Table 3-3 Accommodated | Versions |
|------------------------|----------|
|------------------------|----------|

| Name                      | Version                                                                        |
|---------------------------|--------------------------------------------------------------------------------|
| Robot Controller          | P6k or later                                                                   |
| Personal computer support | RT Tool Box 2: Ver.1.0.1 or later                                              |
| software                  | * Ver. 1.3 or later is provided with a dialog box which can be used for making |
|                           | PROFIBUS-related settings.                                                     |
|                           | Even versions preceding 1.3 offer parameter a parameter setting screen that    |
|                           | permits you to make PROFIBUS-related settings.                                 |
|                           | For more information, see Section7.3 Parameter Settings on the Side of         |
|                           | Robot Controller.                                                              |

# 3.4 Robot Parameters

| Parameter<br>name                     | Initial value                                   | Setting range    | Description                                                                                                    |
|---------------------------------------|-------------------------------------------------|------------------|----------------------------------------------------------------------------------------------------|
| STOP2                                 | -1, -1                                          | -1 /2000 to 3951 | A parameter that specifies a dedicated input signal number to<br>stop robot programs.<br>(Because the parameter "STOP" is fixed at "0", 2D-TZ577 Card<br>uses "STOP2" to define an external stop signal.)                                                                                                    |
| ORST2000<br>ORST2032<br>:<br>ORST3920 | 00000000,<br>00000000,<br>00000000,<br>00000000 | 0/1/*            | A parameter that specifies value of output send data on the 2D-TZ577 Card at the time of signal output reset.<br>(For details about related settings, see Section 3.8 Before Using PROFIBUS DP-V0 Slave Interface.)                                                                                                    |
| PBMODE                                | 0                                               | 0/2              | <ul> <li>A parameter that switches the operating mode of the 2D-TZ577</li> <li>Card between "normal" and "self-diagnosis."</li> <li>Normal mode = 0, self-diagnosis mode = 2</li> <li>When the self-diagnosis identifies an anomaly, an error message is displayed.<br/>("H.8504: PROFIBUS self-diagnosis shows occurrence of an error.")</li> <li>Return the operating mode to normal to continue with normal operation.</li> </ul>                                                                                                    |
| PBMC                                  | 1                                               | 1/2              | <ul> <li>A parameter that designates Master Station as Class 1 or Class 2.</li> <li>Class 1 Master Station is designated at factory default. To use "Class 2," choose another parameter setting.</li> <li>1: Class 1 Master (effected when the station number setting parameter PBNUM shown below is used)</li> <li>2: Class 2 Master (effected when changes of station numbers are made from Class 2 Master Station - with PBNUM not being used)</li> </ul>                                                                                                    |
| PBNUM                                 | 126                                             | -1 to 125        | A parameter that specifies station number for the 2D-TZ577<br>Card.<br>0 to 125: Station number setting value (Rewriting of station<br>number settings takes place within the flash ROM as well.)<br>-1: Station number clear (Station number settings within the<br>flash ROM are cleared.)<br>* After the station numbers are cleared, the value 126 is taken<br>on.<br>* If "No_Add_Chg" is specified with "true" when making<br>station number settings from Class 2 Master Station,<br>2D-TZ577 Card is disabled for change of station numbers.<br>To cancel this setting, clear station numbers with "PBNUM<br>= -1." |
| E8500                                 | 0                                               | 0/1              | A parameter that is used to temporarily reset an error state<br>when PROFIBUS-related error (indicated by a number in the<br>8500s) occurred.<br>(1: Resettable (But no communications are to be carried out.) /<br>0: Always error during the occurrence of an anomaly in the link)<br>* This parameter does not require power supply resetting<br>on the Robot Controller. The initial value of 0 will return if<br>power supply resetting is done.                                                                                                    |

3 Features and Specification of 2D-TZ577 Card

| Parameter<br>name | Initial value | Setting range | Description                                                                                                    |
|-------------------|---------------|---------------|----------------------------------------------------------------------------------------------------|
| PBCNT             | 40            | 0 to 65535    | A parameter that specifies an interval at which the 2D-TZ577<br>Card is checked for error.<br>Unit interval: msec<br>In normal condition, use the 2D-TZ577 Card at its factory<br>default (40).<br>User may change the setting only when communication errors<br>are frequently encountered under the undue influence from<br>noise in his installation environment. Normally, a setting in the<br>range of 40 to 70msec will do. <b>Increase the setting with great</b><br><b>care as this may result in the inability to generate an error</b><br><b>indication even when one occurs in the 2D-TZ577 Card.</b><br>With a value greater than "1" being specified (rounding-up<br>checked), the Controller generates an error indication only<br>when it has detected a 2D-TZ577 Card error continuously<br>during a specified period of time. The Controller does not<br>generate an error indication unless it has had continuous error<br>detection.<br>With "0" being specified, an error indication is generated<br>immediately upon a 2D-TZ577 Card error being detected by the<br>Controller. |

### 3.5 Robot Controller Input/Output Signals

Input/output signals processed in the Robot Controller are in the range of 2000 to 3951 maximum (equivalent to 192 words), respectively, irrespective of station numbers.

| Table 3-5 F | PROFIBUS | Input/Output | Signal I | Numbers  |
|-------------|----------|--------------|----------|----------|
|             |          | mpul Oulpul  | Gignari  | lannocio |

|        | Input (received from Master Station) | Output (sent to Master Station) |
|--------|--------------------------------------|---------------------------------|
| Number | 2000 to 3951                         | 2000 to 3951                    |

The data sizes of input/output signal are specified by parameter settings on the side of the Master Station. The combined number of pieces of input/output data is 192 words maximum while the respective number of pieces of input/output data is 122 words maximum.

Examples: (Input - 122 words) + (output - 70 words) = 192 words in total

(Input - 96 words) + (output - 96 words) = 192 words in total

(Input - 10 words) + (output - 10 words) = 20 words in total

Table 3-6 A Listing of PROFIBUS Signals

| Numbor of | Lleablo numbor |            | Number of | Lleablo numbor |            | Number of | Lleablo numbor |            |
|-----------|----------------|------------|-----------|----------------|------------|-----------|----------------|------------|
| words     | of noints      | Start End  | words     | of points      | Start End  | words     | of points      | Start End  |
| 0         | 0              | - to -     | 41        | 656            | 2000to2655 | 82        | 1312           | 2000to3311 |
| 1         | 16             | 2000to2015 | 42        | 672            | 2000to2671 | 83        | 1328           | 2000to3327 |
| 2         | 32             | 2000to2031 | 43        | 688            | 2000to2687 | 84        | 1344           | 2000to3343 |
| 3         | 48             | 2000to2047 | 44        | 704            | 2000to2703 | 85        | 1360           | 2000to3359 |
| 4         | 64             | 2000to2063 | 45        | 720            | 2000to2719 | 86        | 1376           | 2000to3375 |
| 5         | 80             | 2000to2079 | 46        | 736            | 2000to2735 | 87        | 1392           | 2000to3391 |
| 6         | 96             | 2000to2095 | 47        | 752            | 2000to2751 | 88        | 1408           | 2000to3407 |
| 7         | 112            | 2000to2111 | 48        | 768            | 2000to2767 | 89        | 1424           | 2000to3423 |
| 8         | 128            | 2000to2127 | 49        | 784            | 2000to2783 | 90        | 1440           | 2000to3439 |
| 9         | 144            | 2000to2143 | 50        | 800            | 2000to2799 | 91        | 1456           | 2000to3455 |
| 10        | 160            | 2000to2159 | 51        | 816            | 2000to2815 | 92        | 1472           | 2000to3471 |
| 11        | 176            | 2000to2175 | 52        | 832            | 2000to2831 | 93        | 1488           | 2000to3487 |
| 12        | 192            | 2000to2191 | 53        | 848            | 2000to2847 | 94        | 1504           | 2000to3503 |
| 13        | 208            | 2000to2207 | 54        | 864            | 2000to2863 | 95        | 1520           | 2000to3519 |
| 14        | 224            | 2000to2223 | 55        | 880            | 2000to2879 | 96        | 1536           | 2000to3535 |
| 15        | 240            | 2000to2239 | 56        | 896            | 2000to2895 | 97        | 1552           | 2000to3551 |
| 16        | 256            | 2000to2255 | 57        | 912            | 2000to2911 | 98        | 1568           | 2000to3567 |
| 17        | 272            | 2000to2271 | 58        | 928            | 2000to2927 | 99        | 1584           | 2000to3583 |
| 18        | 288            | 2000to2287 | 59        | 944            | 2000to2943 | 100       | 1600           | 2000to3599 |
| 19        | 304            | 2000to2303 | 60        | 960            | 2000to2959 | 101       | 1616           | 2000to3615 |
| 20        | 320            | 2000to2319 | 61        | 976            | 2000to2975 | 102       | 1632           | 2000to3631 |
| 21        | 336            | 2000to2335 | 62        | 992            | 2000to2991 | 103       | 1648           | 2000to3647 |
| 22        | 352            | 2000to2351 | 63        | 1008           | 2000to3007 | 104       | 1664           | 2000to3663 |
| 23        | 368            | 2000to2367 | 64        | 1024           | 2000to3023 | 105       | 1680           | 2000to3679 |
| 24        | 384            | 2000to2383 | 65        | 1040           | 2000to3039 | 106       | 1696           | 2000to3695 |
| 25        | 400            | 2000to2399 | 66        | 1056           | 2000to3055 | 107       | 1712           | 2000to3711 |
| 26        | 416            | 2000to2415 | 67        | 1072           | 2000to3071 | 108       | 1728           | 2000to3727 |
| 27        | 432            | 2000to2431 | 68        | 1088           | 2000to3087 | 109       | 1744           | 2000to3743 |
| 28        | 448            | 2000to2447 | 69        | 1104           | 2000to3103 | 110       | 1760           | 2000to3759 |
| 29        | 464            | 2000to2463 | 70        | 1120           | 2000to3119 | 111       | 1776           | 2000to3775 |
| 30        | 480            | 2000to2479 | 71        | 1136           | 2000to3135 | 112       | 1792           | 2000to3791 |
| 31        | 496            | 2000to2495 | 72        | 1152           | 2000to3151 | 113       | 1808           | 2000to3807 |
| 32        | 512            | 2000to2511 | 73        | 1168           | 2000to3167 | 114       | 1824           | 2000to3823 |
| 33        | 528            | 2000to2527 | 74        | 1184           | 2000to3183 | 115       | 1840           | 2000to3839 |
| 34        | 544            | 2000to2543 | 75        | 1200           | 2000to3199 | 116       | 1856           | 2000to3855 |
| 35        | 560            | 2000to2559 | 76        | 1216           | 2000to3215 | 117       | 1872           | 2000to3871 |
| 36        | 576            | 2000to2575 | 77        | 1232           | 2000to3231 | 118       | 1888           | 2000to3887 |
| 37        | 592            | 2000to2591 | 78        | 1248           | 2000to3247 | 119       | 1904           | 2000to3903 |
| 38        | 608            | 2000to2607 | 79        | 1264           | 2000to3263 | 120       | 1920           | 2000to3919 |
| 39        | 624            | 2000to2623 | 80        | 1280           | 2000to3279 | 121       | 1936           | 2000to3935 |
| 40        | 640            | 2000to2639 | 81        | 1296           | 2000to3295 | 122       | 1952           | 2000to3951 |

### 3.6 About Dedicated Input/Output

Signal numbers are assigned to 2D-TZ577 Cards. Assignment of these numbers to dedicated input/output parameters permits them to be used as dedicated input/output. For more information about the dedicated input/output, see Section 6 "Functions of External Input/Output" of the "Instruction Manual - Detailed Description of Functions and Operation" which is separately issued.

### 3.7 Specification Relative to Robot Language

The follow subsection explains robot language (MELFA-BASIC V) which pertains to the 2D-TZ577 Card.

#### 3.7.1 Robot System State Variables Relative to 2D-TZ577 Card

| Item   | Туре      | Function                                             | Read/write |
|--------|-----------|------------------------------------------------------|------------|
| M_In   | Integer 1 | Reads one bit of data from specified input signal.   | Read       |
| M_Out  | Integer 1 | Writes one bit of data into specified output signal. | Write      |
| M_Inb  | Integer 1 | Reads 8 bits of data from specified input signal.    | Read       |
| M_Outb | Integer 1 | Writes 8 bits of data into specified output signal.  | Write      |
| M_Inw  | Integer 1 | Read 16 bits of data from specified input signal.    | Read       |
| M_Outw | Integer 1 | Write 16 bits of data into specified output signal.  | Write      |

 Table 3-7 A Listing of System State Variables Used for Data Input/Output

#### $\diamond \blacklozenge \diamond$ "Data separation" $\diamond \blacklozenge \diamond$

If data writing takes place on any of the robot programs before data transfer is completed on the Master Station, an phenomenon called "tearful parting" (a loss of compatibility between input/output data on the Robot Controller side and that on the Master Station side) is experienced. For example, suppose an application program is introduced which involves writing data consecutively into an identical output address, what may happen is that no values but the one last written are conveyed to the receiver at the other end. The following diagram shows a typical case of "Data separation" which results if data reading from the Robot Controller is initiated during the course of data transfer from the Master Station to the buffer memory.

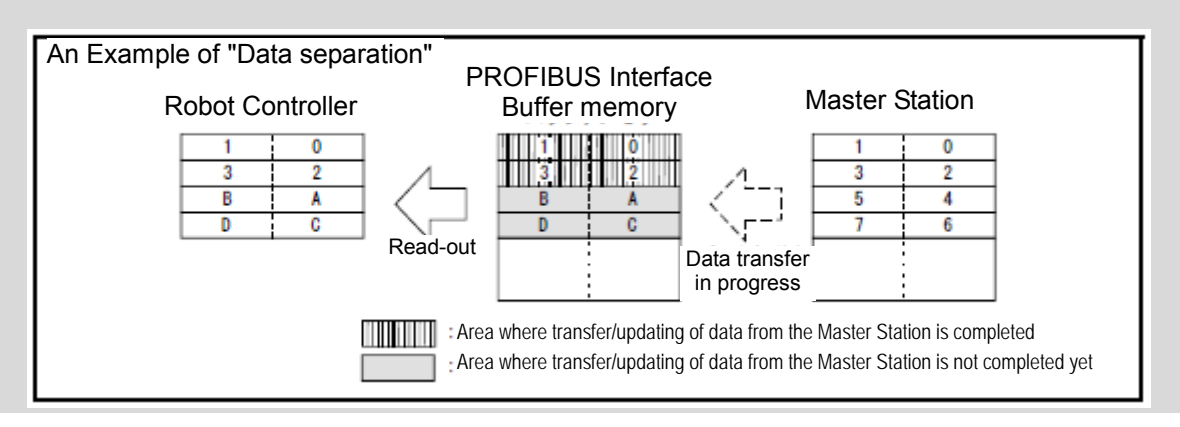

To avoid "Data separation" a read/write interlock as shown below need be provided in the application concerned (robot program or PLC ladder).

An example of interlock being used where one-word data is sent from the Master Station to the robot is illustrated in the form of a flowchart below.

Table 3-8 An Example of Input/Output Signal Alignment between Master Station and Robot

| Meaning                         | Master Station <sup>1</sup> | Robot               |
|---------------------------------|-----------------------------|---------------------|
| Data send/receive region        | Data send region            | Input: 2000 to 2015 |
| PLC data write completed flag   | WRTFLG                      | Input No. 2016      |
| Robot data write completed flag | RDFLG                       | Output No. 2020     |

(\*1) For the purposes of explanation, a name is given to the Master Station input/output signal alignment. Actually, you can make any input/output signal alignment in accordance with a Master Station instruction manual that governs.

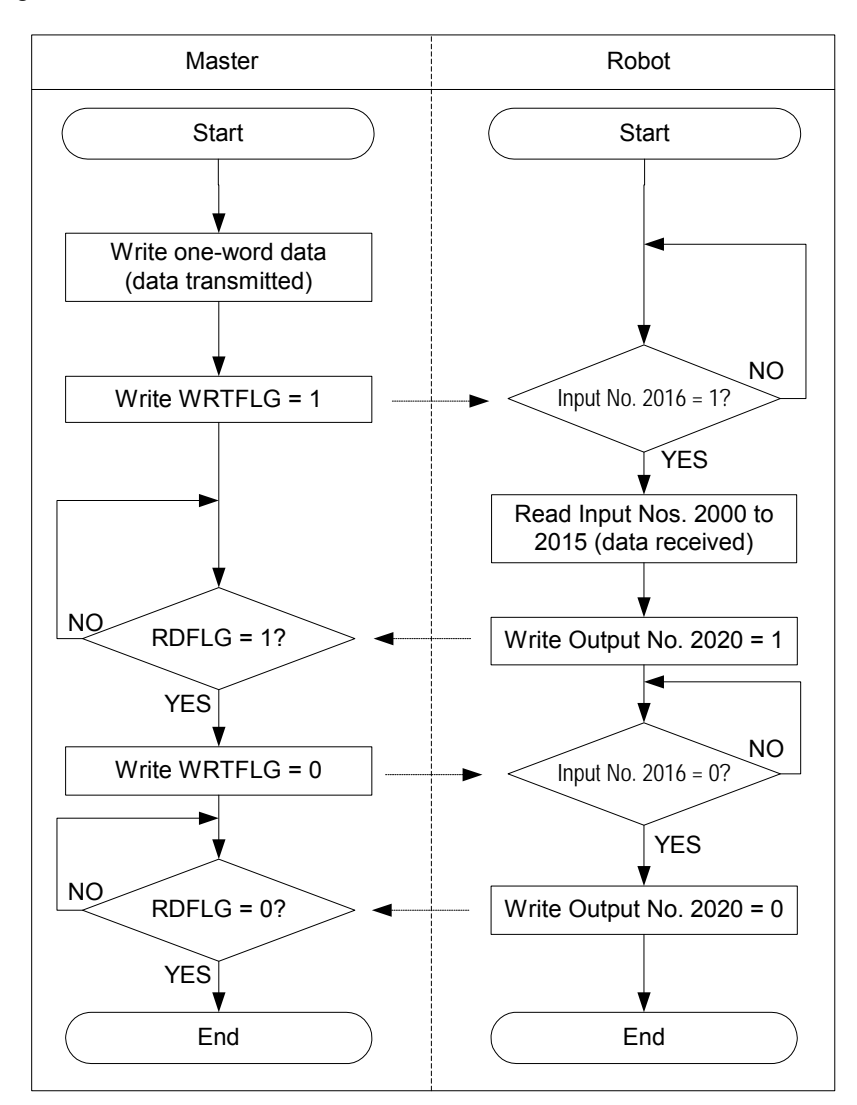

Figure 3-3 An Example of Use of Interlock

Below is an example of robot program which corresponds to the flowchart shown in Fig. 3-3. For information about the Master Station-side program (ladder, etc.), refer to the instruction manual for the equipment being used.

\*Loop1: If M\_In(2016) = 0 Then \*Loop1 Mdata = M\_InW(2000) M\_Out(2020) = 1 \*Loop2: If M\_In(2016) = 1 Then \*Loop2 M\_Out(2016) = 0

| Variable name | Туре      | Designation                                | Function                                                                                                    | Read/write |
|---------------|-----------|--------------------------------------------|----------------------------------------------------------------------------------------------------|------------|
| M_PBNUM       | Integer 1 | Number of station in action                | Number of station which is currently in action                                                                                                    | Read       |
| M_PBFNUM      | Integer 1 | Station number<br>settings in flash<br>ROM | Number of station which is stored in flash ROM                                                                                                    | Read       |
| M_PBSYNM      | Integer 1 | SYNC mode signal                           | <ul> <li>(a) Takes on the value "1" when 2D-TZ577<br/>Card goes into SYNC mode in response to<br/>SYNC request from Master Station.</li> <li>(b) Takes on the value "0" when SYNC mode<br/>terminates due to UNSYNC request from<br/>Master Station/stopping of<br/>communications/reset.</li> <li>(c) Takes on the value "0" when<br/>communications with Master Station are<br/>stopped with "1" being an existing value<br/>and communication timeout error occurs.<br/>However, if communication WDT setting in<br/>Master Station-side parameter is disabled,<br/>the value "0" is not taken on because<br/>communication timeout error does not<br/>occur (output data is retained).</li> </ul>         | Read       |
| M_PBFRZM      | Integer 1 | FREEZE mode<br>signal                      | <ul> <li>(a) Takes on the value "1" when 2D-TZ577<br/>Card goes into FREEZE mode in response<br/>to FREEZE request from Master Station.</li> <li>(b) Takes on the value "0" when FREEZE<br/>mode terminates due to UNFREEZE<br/>request from Master Station/stopping of<br/>communications/reset.</li> <li>(d) Takes on the value "0" when<br/>communications with Master Station are<br/>stopped with "1" being an existing value<br/>and communication timeout error occurs.<br/>However, if communication WDT setting in<br/>Master Station-side parameter is disabled,<br/>the value "0" is not taken on because<br/>communication timeout error does not<br/>occur (output data is retained).</li> </ul> | Read       |

| Table 3-9 A Listing of Syste  | m State Variables Used | to Verify Configuration  |
|-------------------------------|------------------------|--------------------------|
| Tuble of the lotting of oyote |                        | a to voing ooningaration |

For information about MELF-BASIC V commands and state variables other than those listed above, refer to the

"Instruction Manual - Detailed Description of Functions and Operation" which is separately issued.

### 3.8 About Output Signal Reset Patterns

Factory default settings are such that startup takes place with all general-purpose output signals being off (0). You can change the state of general-purpose output signals at power-on by re-specifying the parameters listed in the table below. Note that these parameters are intended to serve the following purpose as well: performing general-purpose output signal reset operation (which is carried out with dedicated input signals) and selection of reset pattern during the execution of CIr command.

Parameter setting options include "off," "on," and "hold." The following table lists parameters which are used on the 2D-TZ577 Card for general-purpose output resetting.

| Parameter | Leading | Last   |
|-----------|---------|--------|
| name      | number  | number |
| ORST2000  | 2000    | 2031   |
| ORST2032  | 2032    | 2063   |
| ORST2064  | 2064    | 2095   |
| ORST2096  | 2096    | 2127   |
| ORST2128  | 2128    | 2159   |
| ORST2160  | 2160    | 2191   |
| ORST2192  | 2192    | 2223   |
| ORST2224  | 2224    | 2255   |
| ORST2256  | 2256    | 2287   |
| ORST2288  | 2288    | 2319   |
| ORST2320  | 2320    | 2351   |
| ORST2352  | 2352    | 2383   |
| ORST2384  | 2384    | 2415   |
| ORST2416  | 2416    | 2447   |
| ORST2448  | 2448    | 2479   |
| ORST2480  | 2480    | 2511   |
| ORST2512  | 2512    | 2543   |
| ORST2544  | 2544    | 2575   |
| ORST2576  | 2576    | 2607   |
| ORST2608  | 2608    | 2639   |
| ORST2640  | 2640    | 2671   |
| ORST2672  | 2672    | 2703   |
| ORST2704  | 2704    | 2735   |
| ORST2736  | 2736    | 2767   |
| ORST2768  | 2768    | 2799   |
| ORST2800  | 2800    | 2831   |
| ORST2832  | 2832    | 2863   |
| ORST2864  | 2864    | 2895   |
| ORST2896  | 2896    | 2927   |
| ORST2928  | 2928    | 2959   |
| ORST2960  | 2960    | 2991   |
| ORST2992  | 2992    | 3023   |

| Table 3-10 A Listing | a of Output | Signal Reset | Pattern | Parameters  |
|----------------------|-------------|--------------|---------|-------------|
|                      | յ Եւ Ծաւթա  | olghai Reset | i allem | i arameters |

| Parameter | Leading | Last   |
|-----------|---------|--------|
| name      | number  | number |
| ORST3024  | 3024    | 3055   |
| ORST3056  | 3056    | 3087   |
| ORST3088  | 3088    | 3119   |
| ORST3120  | 3120    | 3151   |
| ORST3152  | 3152    | 3183   |
| ORST3184  | 3184    | 3215   |
| ORST3216  | 3216    | 3247   |
| ORST3248  | 3248    | 3279   |
| ORST3280  | 3280    | 3311   |
| ORST3312  | 3312    | 3343   |
| ORST3344  | 3344    | 3375   |
| ORST3376  | 3376    | 3407   |
| ORST3408  | 3408    | 3439   |
| ORST3440  | 3440    | 3471   |
| ORST3472  | 3472    | 3503   |
| ORST3504  | 3504    | 3535   |
| ORST3536  | 3536    | 3567   |
| ORST3568  | 3568    | 3599   |
| ORST3600  | 3600    | 3631   |
| ORST3632  | 3632    | 3663   |
| ORST3664  | 3664    | 3695   |
| ORST3696  | 3696    | 3727   |
| ORST3728  | 3728    | 3759   |
| ORST3760  | 3760    | 3791   |
| ORST3792  | 3792    | 3823   |
| ORST3824  | 3824    | 3855   |
| ORST3856  | 3856    | 3887   |
| ORST3888  | 3888    | 3919   |
| ORST3920  | 3920    | 3951   |
| ORST3024  | 3024    | 3055   |
| ORST3056  | 3056    | 3087   |
| ORST3088  | 3088    | 3119   |

Parameter ORSToooo has the default values of "0000000, 00000000, 00000000, and 00000000", and can be set to specify "off," "on," and "hold" (= "0," "off," and "1") for 32 points. Leading number is assigned **from the left side**.

For example, if ORST2000 is set to "\*0000001, 00000000, 11110000, and 00000000," the following will result when power to the Robot Controller is turned back on:

Output No. 2000: Holds a state in which it was before power to the robot controller has been turned on

Output No. 2007: On

Output Nos. 2016 to 2019: On

### 3.9 Hardware of 2D-TZ577 Card

The following subsections explain the hardware of the 2D-TZ577 Card.

#### 3.9.1 Overall View

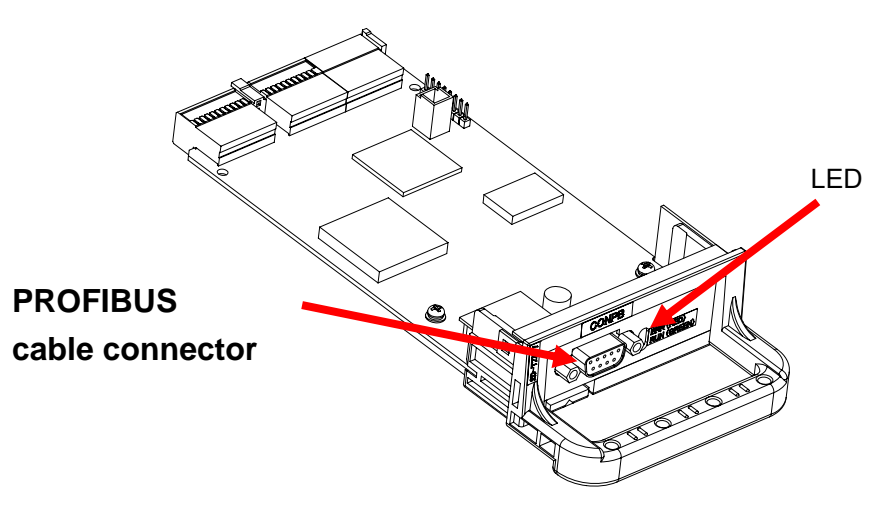

Figure 3-4 Overall View of 2D-TZ577 Card

#### 3.9.2 LED

There are two LEDs provided on the 2D-TZ577 Card, each of which indicates the state of the Card by going on or off.

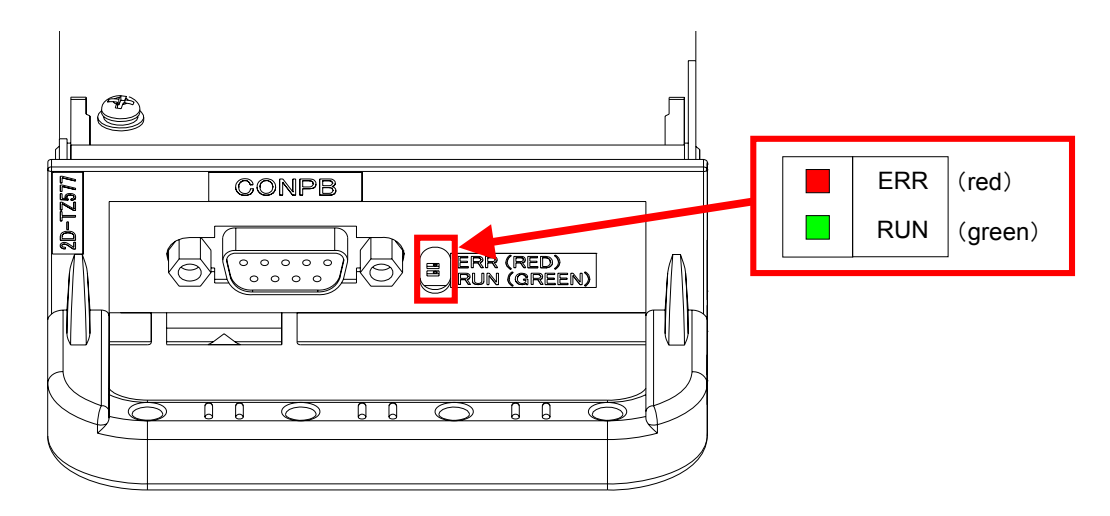

Figure 3-5 Location of LEDs

Table 3-11 A Listing of LEDs

| LED name | Color | Indications                                                        |  |
|----------|-------|--------------------------------------------------------------------|--|
| RUN      | Green | On: Normal<br>Off: Watchdog timer error occurred.                  |  |
| ERR      | Red   | On: Parameter setting error or unit error occurred.<br>Off: Normal |  |

# 4. Out of the Package

### 4.1 Checking Component Parts

The 2D-TZ577 Card comes standard with the component parts listed in the table below. Check your 2D-TZ577 Card to ensure that it is complete with these parts.

| No. | Item name                               | Type name       | Quantity |
|-----|-----------------------------------------|-----------------|----------|
| [1] | Instruction manual (CD-ROM)             | BFP-A8740       | 1        |
| [2] | PROFIBUS DP-V0 Slave Interface Card     | TZ577           | 1        |
| [3] | Ferrite core                            | E04SR301334     | 2        |
| [4] | GSD file (CD-ROM)                       | MLFA0BE4.gsd    | 1        |
| [5] | Icon file for setting softoware(CD-ROM) | 2DTZ577ICON.bmp | 1        |
| [6] | Cable clamp                             | AL4             | 1        |
| [7] | Cable clamp                             | AL6             | 1        |

| Table 1-1 | 2D_T7577 | Component | Parte |
|-----------|----------|-----------|-------|
| 1able 4-1 | 20-123/7 | Component | Paris |

Note: Numbers in the table corresponds to those in the figure below.

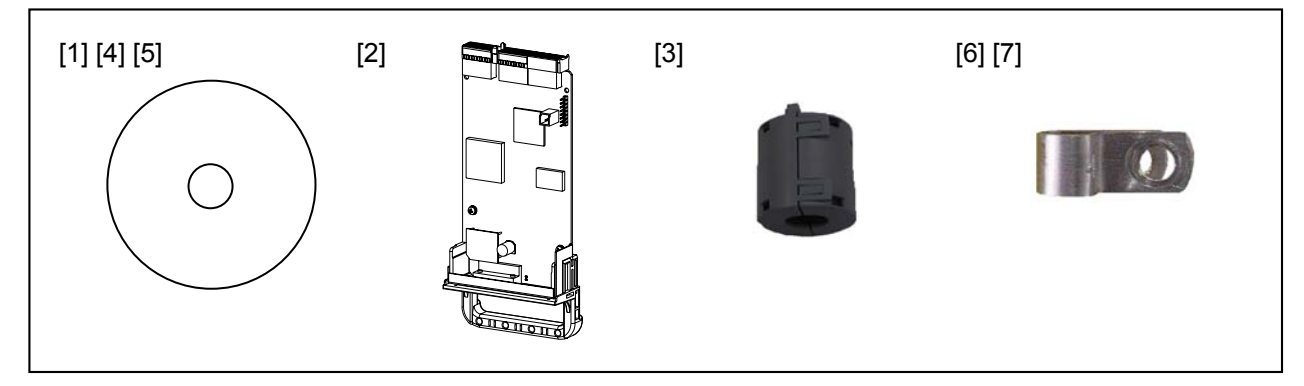

Figure 4-1 2D-TZ577 Component Parts (Illustrated)

### 4.2 Items To Be Furnished by User

The following table shows the items that the user is requested to have ready before using the 2D-TZ577 Card.

Table 4-2 Items To Be Furnished by User

| Item                              | Requirement                                                                                                    | Remark                                                                                                    |
|-----------------------------------|----------------------------------------------------------------------------------------------------|----------------------------------------------------------------------------------------------------|
| Master Station <sup>*1</sup>      | Master Station which is compatible with PFOFIBUS DP                                                                                                    |                                                                                                    |
| Communication cable <sup>*1</sup> | Cable specifically designed for use with PROFIBUS DP<br>* There are limits to maximum total cable length and<br>inter-segment cable length. For details, see Figure<br>3-2 An Example of Basic PROFIBUS DP Network<br>Configuration. | Mitsubishi Electric disclaims all<br>guarantees of PROFIBUS<br>system performance if any cable<br>or connector other than those<br>described here are used. |

#### 4 Out of the Package

| Connector <sup>*1</sup> | Connector specifically designed for use with PROFIBUS,<br>having built-in terminator resistors. Recommended type<br>name: 6GK1 500-0FC00 *Siemens.<br>* Use a connector of straight type (180°cable outlet).<br>When using a connector of right-angle type (90°<br>cable outlet), note that it may give rise to problems<br>with the cable run including interference with other<br>cables or the rear cover (CR2D) |  |
|-------------------------|----------------------------------------------------------------------------------------------------|--|
|                         |                                                                                                    |  |

(\*1) For more details, contact the International PROFIBUS Organization. Association website at <u>http://www.profibus.com/</u>

# 5. Hardware Setup

### 5.1 Hardware Setup for 2D-TZ577 Card

Hardware setup need not be done in regard to the 2D-TZ577 Card.

Entire setup activity is performed by using parameter settings on the side of the Master Station and the Robot Controller.

For details, see Section 7.2 Parameter Settings on the Side of Master Station and Section 7.3 Parameter Settings on the Side of Robot Controller.

# 6. Connection and Wiring

### 6.1 Installing A 2D-TZ577 Card into Robot Controller

Note that only one 2D-TZ577 Card should be installed into an **option slot**<sup>\*1</sup> of the Robot Controller at any one time. If more than one card are installed into the slots, Error H.8502 "More than one PROFIBUS Card is installed" will be indicated.

(\*1) Number of the option slots varies with the Controller being used.CR1D: Provided only with Option Slot 1CR2/3D: Provided with Option Slots 1 thru 3

#### 6.1.1 CR1D Robot Controller

Remove the option slot interface cover on the rear of the Controller and install a 2D-TZ577 Card into the slot. During installation, use the handle fitted to the Card.

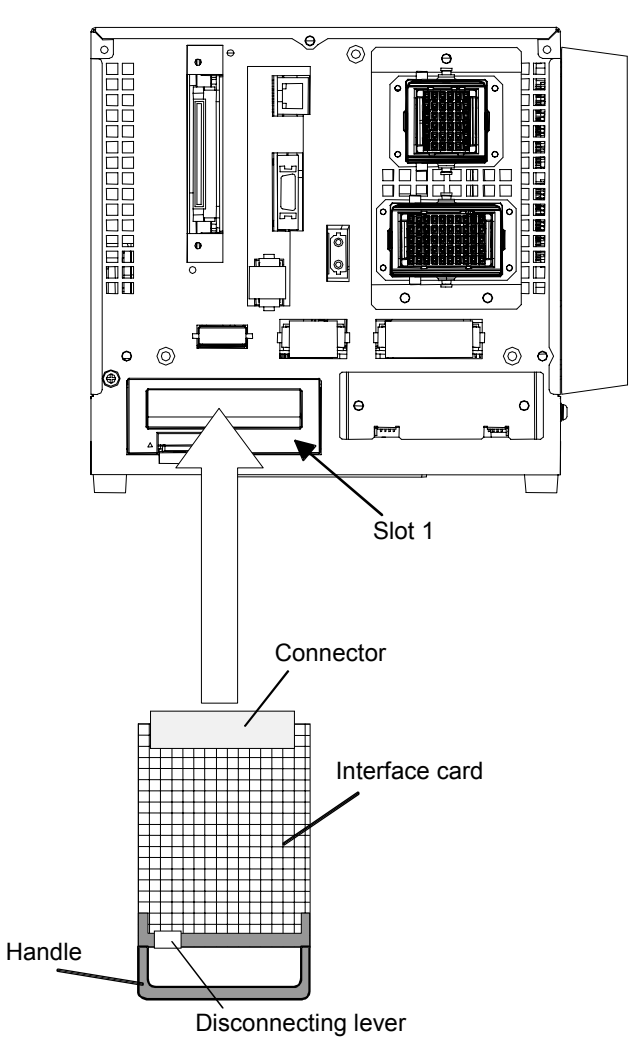

Figure 6-1 Installing A 2D-TZ577 Card (in the case of CR1D Controller)

#### 6.1.2 CR2D Robot Controller

Remove any one of the interface covers provided for option slots 1 thru 3 on the rear of the Controller and install a 2D-TZ577 Card into the slot.

During installation, use the handle fitted to the Card.

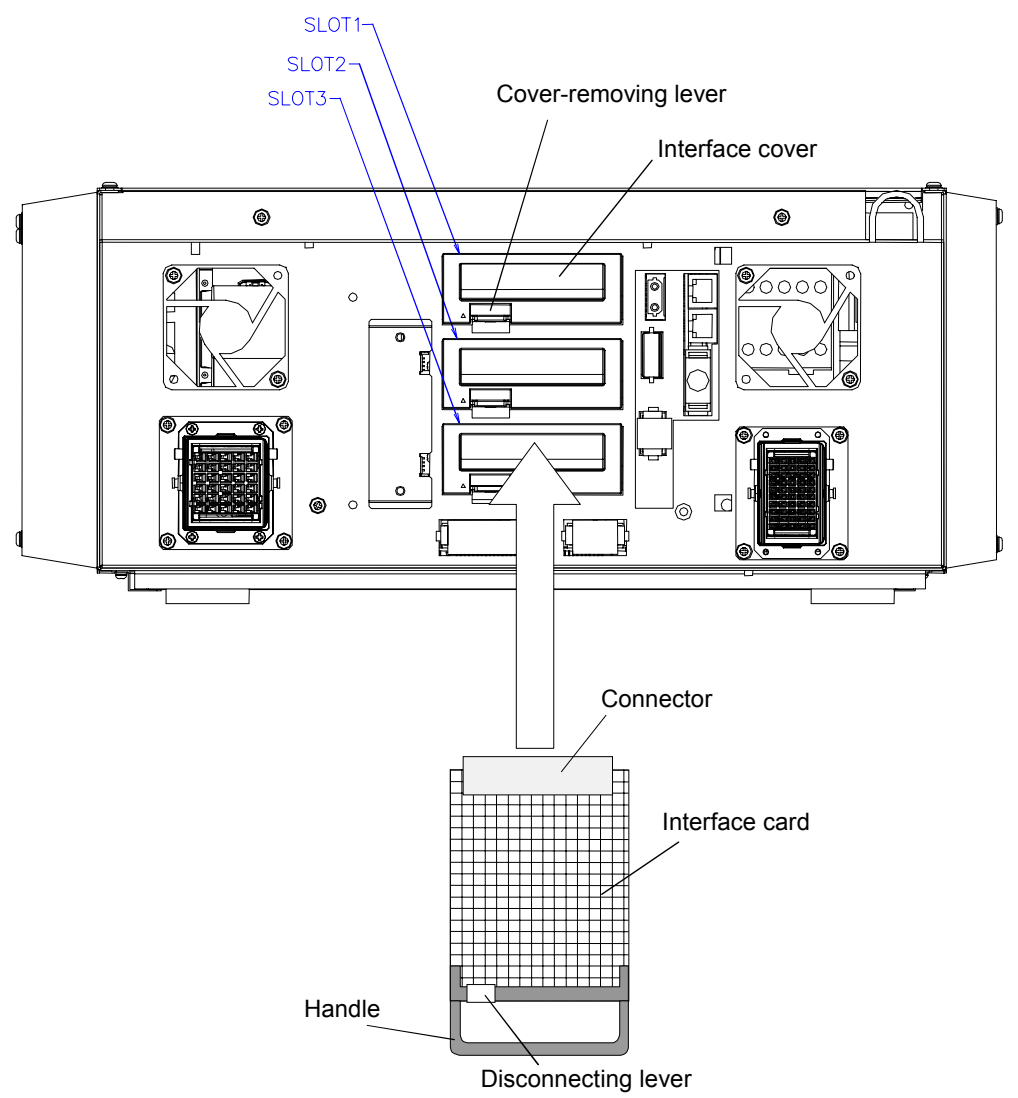

Figure 6-2 Installing A 2D-TZ577 Card (in the case of CR2D Controller)

#### 6.1.3 CR3D Robot Controller

Open the door of the Robot Controller and you will see R700 CPU unit installed at the right-hand end. Remove any one of the option slot interface covers provided for option slot 1 thru 3 on the CPU unit and install a 2D-TZ577 Card into the slot.

During installation, use the handle fitted to the Card.

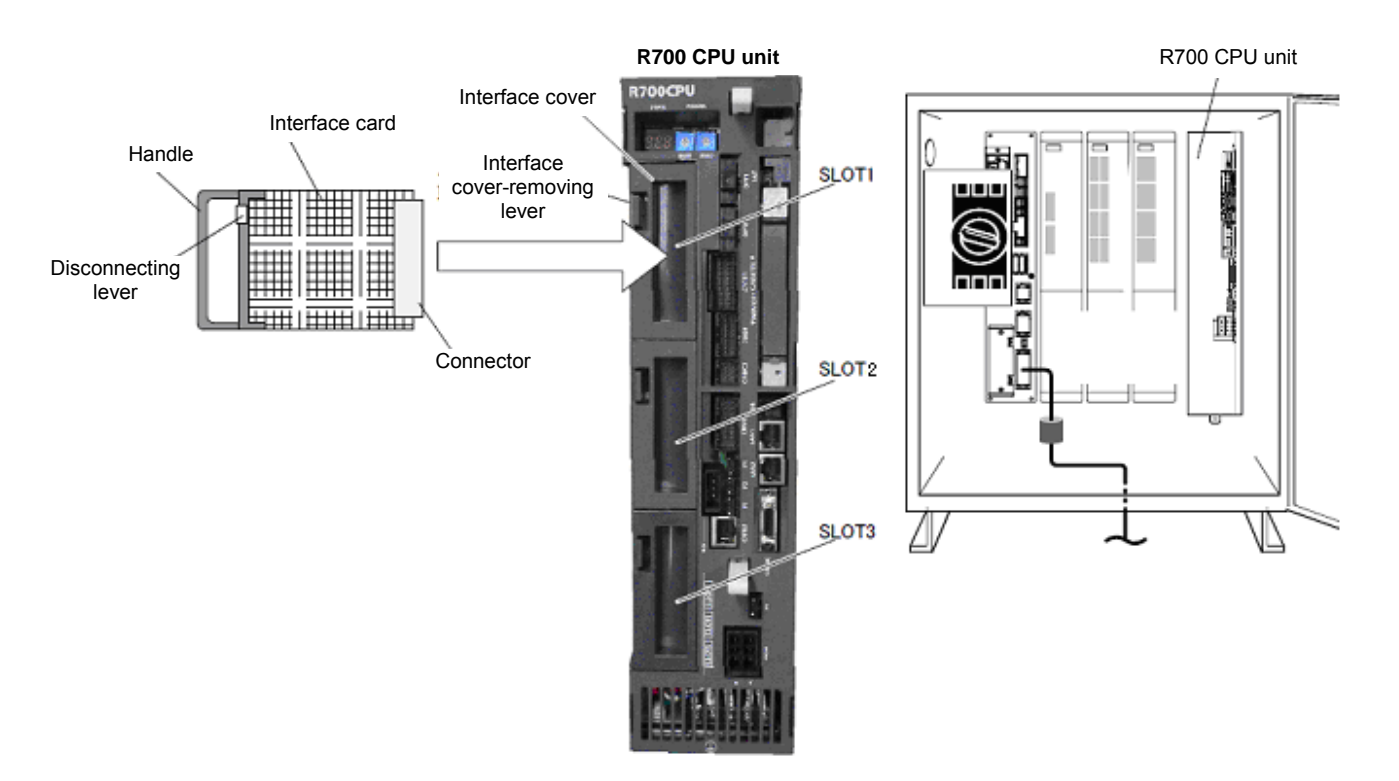

Figure 6-3 Installing A 2D-TZ577 Card (in the case of CR3D Controller)

### 6.2 Connector Pin Configuration (D-SUB9 Pin)

| Pin No. | Name                 | Service                     |
|---------|----------------------|-----------------------------|
| 1       | Not assigned         | -                           |
| 2       | Not assigned         | -                           |
| 3       | RxD/TxD-P            | Received/transmitted data-P |
| 4       | Not assigned         | -                           |
| 5       | DGND <sup>(*1)</sup> | Data ground earth (0V)      |
| 6       | VP <sup>(*1)</sup>   | Voltage + (+5V)             |
| 7       | Not assigned         | -                           |
| 8       | RxD/TxD-N            | Received/transmitted data-N |
| 9       | Not assigned         | -                           |

Table 6-1 Connector Pin Configuration

(\*1) Signal used when terminator resistors are connected.

### 6.3 Wiring

The terminal station of each segment on a communication line need be provided with terminator resistors. Use a connector specifically designed for use with PROFIBUS which has built-in terminator resistors. Note: Terminator resistors are arranged so as to apply:  $220\Omega$  between (+) and (-),  $390\Omega$  between 5V and (+), and  $390\Omega$  between 0V and (-).

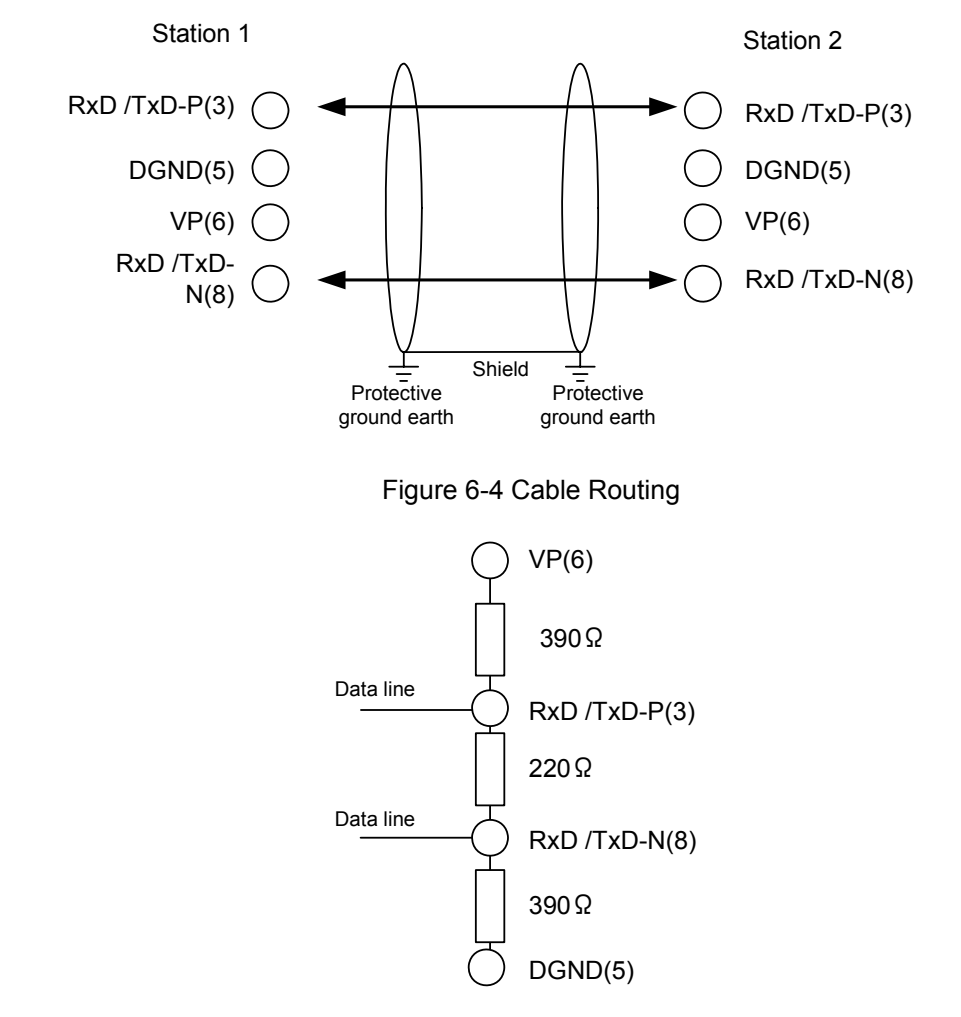

Figure 6-5 Bus Terminator Resistors

### 6.4 About Noise Control

To avoid an adverse impact from noise, strip off some sheath of the PROFIBUS cable, and attach the cable's metal blade portion to the controller casing with an earth clamp and install the accompanying ferrite core within 30cm of where the cable is clamped onto the casing.

Connection method is shown below by controller type.

#### 6.4.1 CR1D Controller

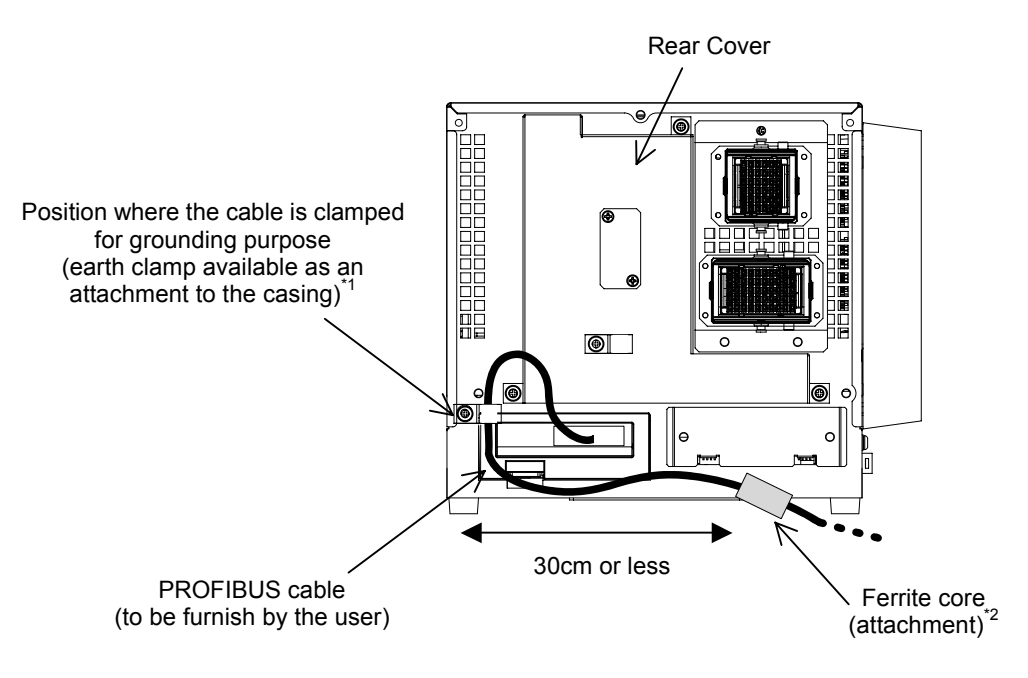

Figure 6-6 Installing PROFIBUS Cable (CR1D Controller)

#### 6.4.2 CR2D Controller

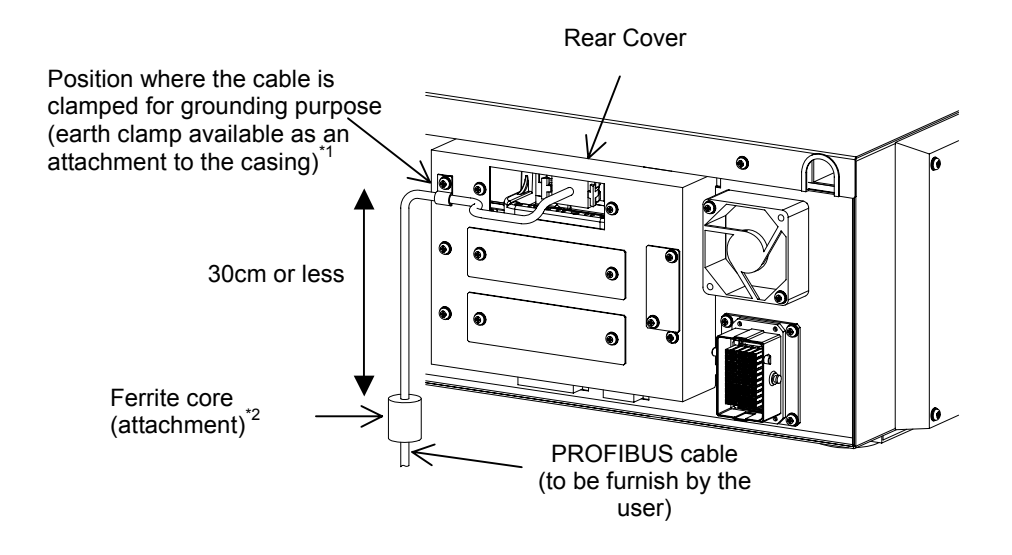

Figure 6-7 Installing PROFIBUS Cable (CR2D Controller)

#### 6.4.3 CR3D Controller

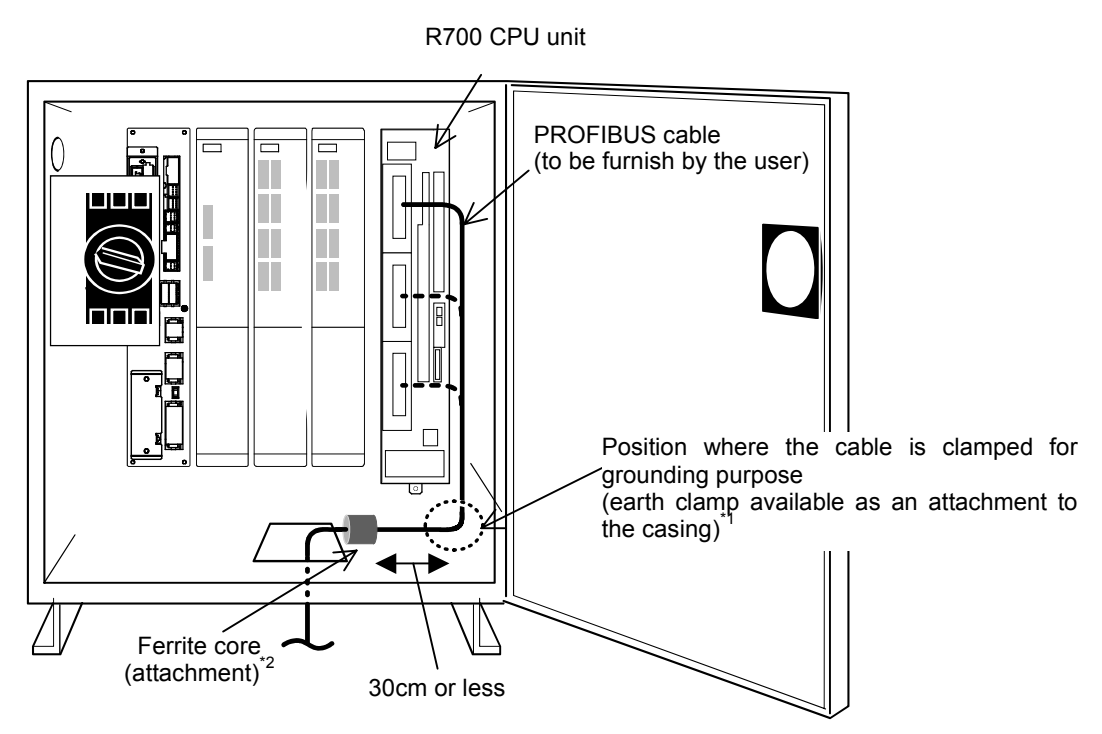

Figure 6-8 Installing PROFIBUS Cable (CR3D Controller)

(\*1) Position where the cable is clamped for grounding purpose
 Strip off some sheath of the cable and keep metal blade portion in contact with the controller casing.

| ९      |                                      | 9           |
|--------|--------------------------------------|-------------|
| Sheath | 20 to 30mm<br>Metal blade<br>portion | \<br>Sheath |

(\*2) When Siemens PROFIBUS FC standard cable (8.0mm O.D.) is used, recommended metal clamps are: AL4 or AL6 \*RICHCO INC

# 6.5 Checking Connections

Before placing the 2D-TZ577 Card in service, go through the following checklist to avoid oversights.

| Table 6-2 Checklist for | Proper Connections |
|-------------------------|--------------------|
|-------------------------|--------------------|

| No. | Item confirmed                                                                                                    | Check |
|-----|----------------------------------------------------------------------------------------------------|-------|
| 1   | Is the 2D-TZ577 Card securely installed into the Controller's slot?                                                                  |       |
| 2   | Is the RPOFIBUS Cable linking the 2D-TZ577 Card to the user's external equipment properly connected?                                 |       |
| 3   | Is the special-purpose connector installed at each end of the PROFIBUS network configured to apply terminal resistance as specified? |       |
| 4   | Is the ferrite core is installed in place?                                                                                           |       |

### 7. Procedure before Startup

The following diagram shows the procedure performed to place the 2D-TZ477 Card in operation.

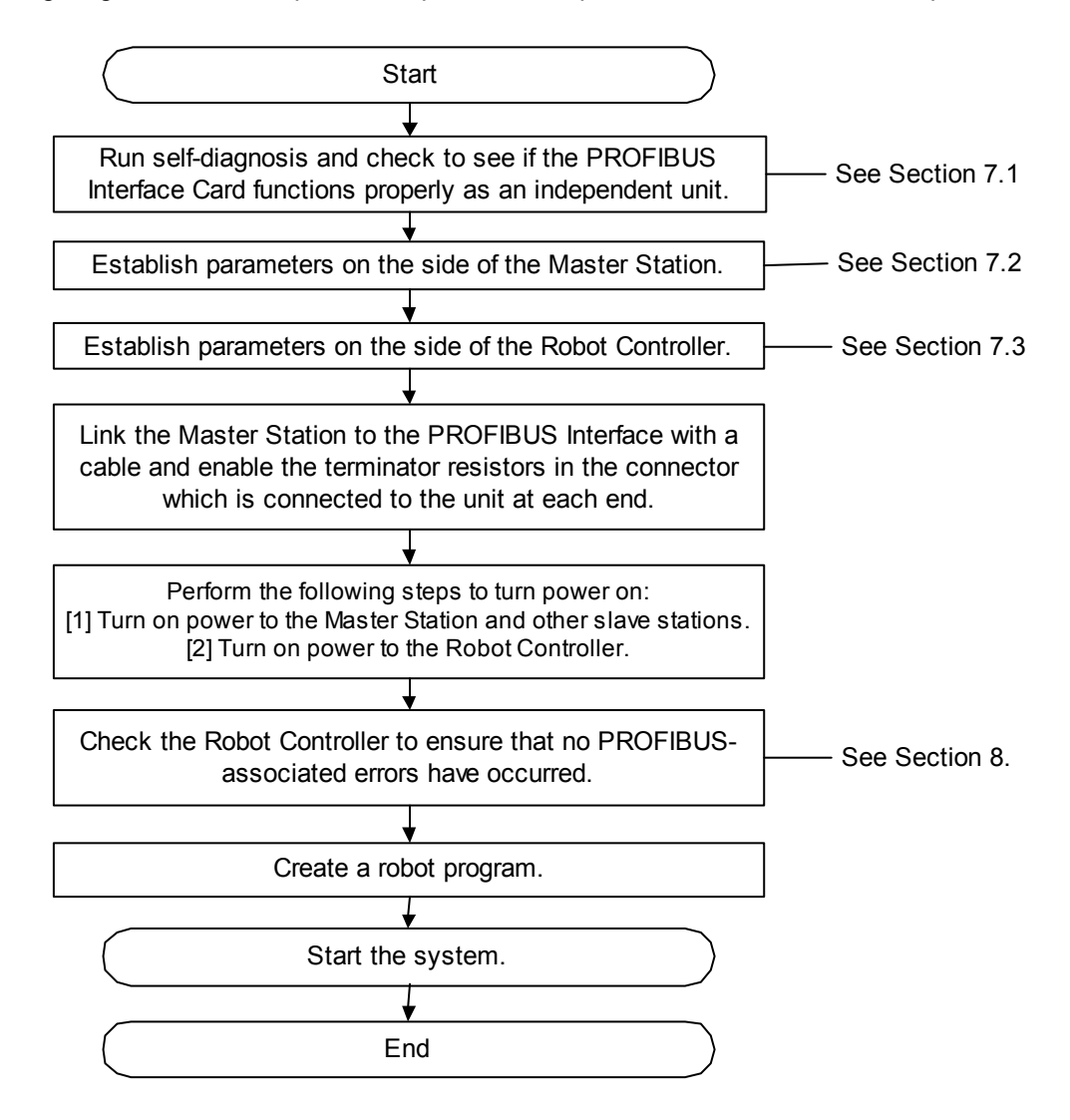

Figure 7-1 Procedure Before Startup

# 

#### About setting station numbers from Class 2 Master Station

When setting station numbers from Class 2 Master Station, ensure that cable link is established between the Master Station and the PROFIBUS Interface Card.

### 7.1 Procedure for Running Self-diagnosis

The following subsections explain the procedure used to run self-diagnosis and states which are observed while the self-diagnosis goes on.

- (1) Procedure for running self-diagnosis
  - [1] Turn on power to the Robot Controller.
  - [2] Set robot parameter to self-diagnosis mode. (Set robot parameter as "PBMODE = 2." For details, see "Table 3-4 A Listing of Robot Parameters Used with PROFIBUS".)
  - [3] Turn off power to the Robot Controller and turn power back on.
  - [4] While self-diagnosis goes on, display on the operation panel of the Robot Controller flashes like
     >777< ↔ blank.</li>
  - [5] If the results of self-diagnosis are "normal" ...... The Robot Controller will start normally and the 2D-TZ577 Card will stand by for parameters from the Master Station.
    - If the results of self-diagnosis are "abnormal" ... H.8504 Error (error identified in PROFIBUS self-diagnosis) will occur.
  - \* Parameter need be set as "PBMODE = 0" if it is not desired to run self-diagnosis at the subsequent startup.
- (2) Corrective actions at the occurrence of error

If the results of self-diagnosis are "error," replace the 2D-TZ577 Card.

When replacing the card, contact its manufacturer for advice.

### 7.2 Parameter Settings on the Side of Master Station

### 7.2.1 Procedure for Establishing Parameters

Establish parameters listed below on the side of Master Station.

| Parameters es                                                     | Reference                                    |                                       |  |
|-------------------------------------------------------------------|----------------------------------------------|---------------------------------------|--|
| Master parameters (para                                           | -(*1)                                        |                                       |  |
| Bus parameters (commu                                             | nication parameters for PROFIBUS-DP network) | -(*1)                                 |  |
| Slave parameters                                                  | Station number (FDL Address)                 |                                       |  |
| (for 2D-TZ577 Card) Communication WDT (Watchdog)                  |                                              |                                       |  |
| Minimum response time (Min T_sdr)                                 |                                              | For details, see "Table 7-2 A Listing |  |
| Group number (group identification number)<br>Data module setting |                                              |                                       |  |
|                                                                   |                                              | of Slave Falameters.                  |  |
|                                                                   | Data alignment setting                       |                                       |  |
|                                                                   | Swap setting                                 |                                       |  |

#### Table 7-1 Master-side Parameters

(\*1) For information about items of setting, see the instruction manual for the Master Station.

For method to specify parameter settings, refer to the instruction manual for the software that is used.

<Procedure for establishing 2D-TZ577 Card slave parameters to Master Station>

- [1] Read GSD file stored in the CD-ROM supplied with the 2D-TZ577 Card into a setting software which is compatible with the Master Station.
- [2] Establish 2D-TZ577 Card slave parameters, using the setting software.
- [3] Write the parameters into the Master Station.

For information about operating the setting software, refer to the instruction manual for the software that is used.

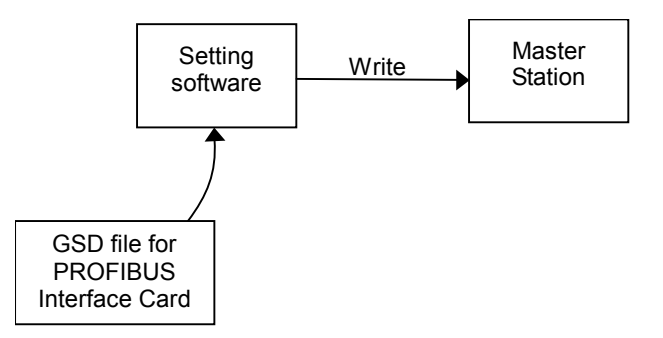

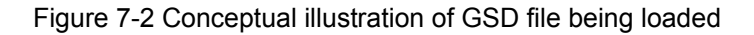

#### 7.2.2 Slave Parameters

Parameters other than slave station numbers need be established as slave parameters for use in the Master Station. The following table shows slave parameters for use in the 2D-TZ577 Card.

| Item                                                        | Setting range | Description                                                                                                    | Remark                                                                                                    |
|-------------------------------------------------------------|---------------|----------------------------------------------------------------------------------------------------|----------------------------------------------------------------------------------------------------|
| Station number<br>(FDL Address)                             | 0 to 125      | Station number of 2D-TZ577 Card is defined.                                                                                                    | If connection is made to<br>Class 1 Master, station<br>number need be set in the<br>robot parameter<br>"PBNUM" as well. |
| Communication<br>WDT<br>(Watchdog)                          | 0/2 to 65000  | Watchdog timer is defined.<br>0: Communication WDT setting<br>is disabled.<br>2-65000: Communication WDT setting<br>is enabled<br>(set value x 10msec).                                                                                                    | -                                                                                                    |
| Minimum response<br>time<br>(Min T_sdr)                     | 1 to 255      | A minimum response time lapsed until response frames are permitted to be sent to the Master Station is defined.                                                                                                    | -                                                                                                    |
| Group number<br>(Group identification<br>number)            | Grp1 to Grp8  | Group to which a station belongs is<br>defined.<br>Any station is allowed to belong to more<br>than one group (Grp 1 thru 8).                                                                                                    | -                                                                                                    |
| Data module settings<br>(Module<br>Configuration)           | -             | <ul> <li>I/O configuration information (defined in<br/>"Cfg_Data" on the Master Station)</li> <li>Types of settings: 48 patterns</li> <li>Number of settings: 1 - 40</li> </ul>                                                                                                    | -                                                                                                    |
| Data alignment<br>mode settings<br>(Data Alignment<br>Mode) | 0             | <ul> <li>Position of data in the output receive<br/>area/input send area of buffer memory<br/>(defined in "User_Prm_Data" on the Master<br/>Station)</li> <li>0: Lump alignment mode (LUMP mode)</li> <li>* This parameter takes on "0" only. No<br/>change is permitted.</li> </ul> | -                                                                                                    |

Table 7-2 A Listing of Slave Parameters

#### 7 Procedure before Startup

| Item                              | Setting range | Description                                                                                                    | Remark |
|-----------------------------------|---------------|----------------------------------------------------------------------------------------------------|--------|
| Swap settings<br>(Word Data Swap) | 0 to 1        | Indication as to whether there is swapping<br>of word data sent/received at 2D-TZ577<br>Card (defined in "User_Prm_Data" on the<br>Master Station)<br>0: No swapping takes place.<br>1: Swapping takes place. | -      |

#### (1) Number of data module settings

Make settings so that the number of data modules per 2D-TZ577 Card falls within the limits shown below:

- Number of data modules: 40 maximum
- Combined data size

Input data - 122 words maximum Output data - 122 words maximum

> 192 words in combined total

#### (2) Data module setting pattern

An appropriate pattern is selected from among 48 patterns which derive from a combination of 3 input/output options and 16 data sizes. Note that input/output notations are based on the Master Station being the origin. For more information, see Subsection (3) **Data alignment mode settings**.

Table 7-3 Data Module Settings

| Item         | Туре            |
|--------------|-----------------|
| Input/output | Input/output/IO |
| designation  |                 |
| Data size    | 1 to 16 words   |

#### (3) Data alignment mode settings

Method by which to align each module in the output receive area/input send area of buffer memory is specified. The 2D-TZ577 Card comes with a lump alignment mode (lump mode) alone, permitting no changes to these settings.

(a) Lump alignment mode (lump mode)

Input data/output data is aligned on the front in the input send area/output receive area, respectively, in the order of data module. The table below shows examples of usage statuses in the output receive area/input send area which occur on the data module settings shown.

| Table 7-4 | Examples | of Data | Module | Settings |
|-----------|----------|---------|--------|----------|
|-----------|----------|---------|--------|----------|

|                                                             | Data module settings         | Output data | Input data |
|-------------------------------------------------------------|------------------------------|-------------|------------|
| Data module 0                                               | One-word input (1 word In)   |             | One-word   |
| Data module 1                                               | 2-word output (2 word Out)   | 2-word      |            |
| Data module 2 One-word input/output (1 word In, 1 word Out) |                              | One-word    | One-word   |
| Data module 3                                               | One-word output (1 word Out) | One-word    |            |
| Data module 4                                               | 2-word input (2 word In)     |             | 2-word     |
| Data module 5                                               | One-word output (1 word Out) | One-word    |            |

|                    | Output receive area    | Input send area     |                        |
|--------------------|------------------------|---------------------|------------------------|
|                    | (robot input)          | (robot output)      |                        |
| Input 2000 to 2015 | Lisod in data modulo 1 | Output 2000 to 2015 | Used in data module 0  |
| Input 2016 to 2031 |                        | Output 2016 to 2031 | Used in data module 2  |
| Input 2032 to 2047 | Used in data module 2  | Output 2032 to 2047 | Llood in data modulo 4 |
| Input 2048 to 2063 | Used in data module 3  | Output 2048 to 2063 | Used in data module 4  |
| Input 2064 to 2079 | Used in data module 4  | Output 2064 to 2079 |                        |
| Input 2080 to 2095 |                        | Output 2080 to 2095 |                        |
| Input 2096 to 2111 |                        | Output 2096 to 2111 |                        |
| Input 2112 to 2127 |                        | Output 2112 to 2127 |                        |

Figure 7-3 Example of Lump Alignment

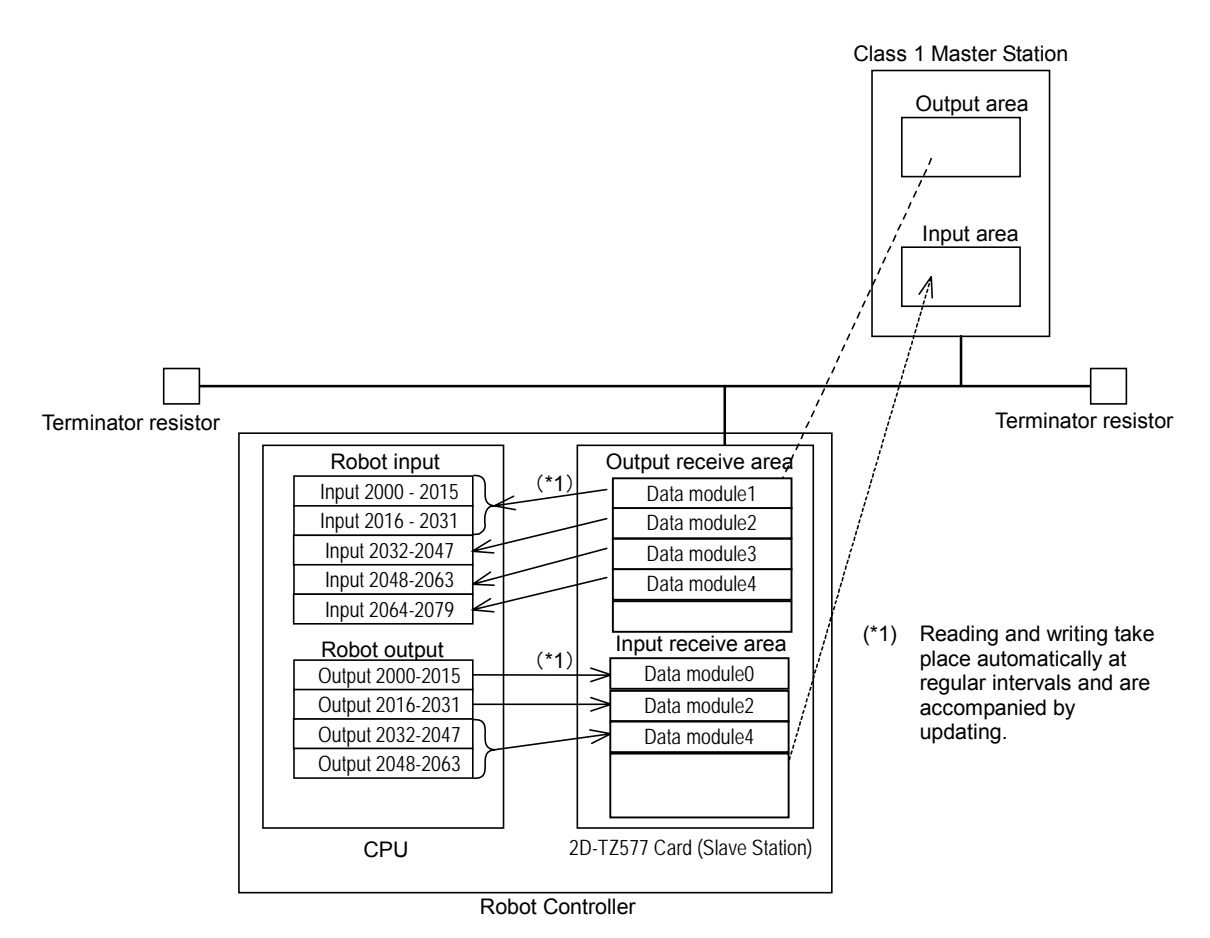

Figure 7-4 Flow of Data

### 7.3 Parameter Settings on the Side of Robot Controller

#### (1) Parameter settings under R32TB, R56TB, and RT ToolBox2 (versions earlier than Ver. 1.3)

To place the 2D-TZ577 Card in operation, it is necessary to establish three typical parameters, as listed below, on the Robot Controller. For information about what to do about other parameters, see Table 3-4 A Listing of Robot Parameters Used with PROFIBUS.

For information about changing parameters, refer to the "Instruction Manual - Detailed Description of Functions and Operation" which is separately issued.

| Parameter name | Initial value | Setting range | Description                                                                                                    |
|----------------|---------------|---------------|----------------------------------------------------------------------------------------------------|
| PBMODE         | 0             | 0/2           | <ul> <li>A parameter that switches the operating mode of the 2D-TZ577 Card between "normal" and "self-diagnosis." Normal mode = 0, self-diagnosis mode = 2</li> <li>When the self-diagnosis identifies an anomaly, an error message is displayed. ("H.8504: PROFIBUS Self-diagnosis shows occurrence of an error.")</li> <li>Return the operating mode to normal to continue with normal operation.</li> </ul>                                                                                                    |
| PBMC           | 1             | 1/2           | <ul> <li>A parameter that designates Master Station as Class 1 or Class 2.</li> <li>Class 1 Master Station is designated at factory default. To use "Class 2," choose another parameter setting.</li> <li>1: Class 1 Master (effected when the station number setting parameter PBNUM shown below is used)</li> <li>2: Class 2 Master (effected when changes of station numbers are made from Class 2 Master Station - with PBNUM not being used)</li> </ul>                                                                                                    |
| PBNUM          | 126           | -1 to 125     | <ul> <li>A parameter that specifies station number for the 2D-TZ577 Card.</li> <li>0~125: Station number setting values (Rewriting of station number settings takes place within the flash ROM as well.)</li> <li>-1: Station number clear (Station number settings within the flash ROM are cleared.)</li> <li>* After the station numbers are cleared, the value 126 is taken on.</li> <li>* If "No_Add_Chg" is specified with "true" when making station number settings from Class 2 Master Station, 2D-TZ577 Card is disabled for change of station numbers. To cancel this setting, clear station numbers with "PBNUM = -1."</li> </ul> |

Table 7-5 Parameters on the Side of Robot Controller

(2) Parameter settings under RT ToolBox2 (versions later than Ver. 1.3)

Under RT ToolBox2 versions later than 1.3, a PROFIBUS-specific setting window shown in Figure 7-5 is offered. You can establish three parameters shown in Table 7-5 on this screen.

In regard to the PROFIBUS Error Detection Filter (PBCNT), you may change its set values only when communication errors are frequently encountered under the undue influence from noise in your installation environment. (For more information, see Table 3-4 A Listing of Robot Parameters Used with PROFIBUS.)

| PROFIBUS setteing 1:RC1                |                   |  |
|----------------------------------------|-------------------|--|
| PROFIBUS mode setting (PBMODE)         |                   |  |
|                                        | elf check         |  |
| PROFIBUS Master's Class setting (PBMC  | )                 |  |
| € Class1 C C                           | lass2             |  |
| PROFIBUS error is canceled temporarily | E8500 Err. Cancel |  |
| PROFIBUS Error filter                  | PBCNT 40          |  |
| PROFIBUS exchange number PBNUM 126     |                   |  |
| Exp                                    | lain Write        |  |

Figure 7-5 PROFIBUS Setting Screen

You can call up the PFOFIBUS setting screen by expanding the Test tree under the Work Space and going through "Online" and "Parameter" and double-clicking the "PROFIBUS setting" entry or alternatively right-clicking this entry and clicking Open on the pull-down menu that appears.

| 🕄 RT ToolBox2 - test (Simulation)              |                                                          |
|------------------------------------------------|----------------------------------------------------------|
| WorkSpace View Online Parameter Window         | / <u>H</u> elp                                           |
|                                                | 🗈 🐗 📴 🗖 🖿 🖿 🗮 🗮 🗖 🛛 🗶 📰 😹 🤗                              |
| RC1 🔽 💐 🗷 🔏                                    |                                                          |
| Workspace ×                                    | PROFIBUS setteing 1:RC1                                  |
|                                                |                                                          |
| 🗄 😑 Offline                                    | PROFIBUS mode setting (PBMODE)                           |
| E-Fe Online                                    | Normal C Self check                                      |
| Program                                        |                                                          |
| 🖃 💋 Parameter                                  | PROFIBUS Master's Class setting (PBMC)                   |
| Motion Limit                                   | Class1 C Class2                                          |
| Jog                                            |                                                          |
| Hand                                           | PROFIBUS error is canceled temporarily E8500 Err. Cancel |
|                                                | ·                                                        |
| 🕞 Slot Table                                   | PROFIBUS Error filter PBCNT 40                           |
| Output signal reset p     Dedicated input/outr | PROFIBUS exchange number PBNUM 126                       |
| - E Communication                              | J                                                        |
| Zone                                           | Explain Write                                            |
|                                                |                                                          |
| Program Language                               | <b>↑</b>                                                 |
| - Robot Additional Axis                        |                                                          |
| Warm-up operation                              |                                                          |
| Movement parameter                             |                                                          |
| Command parameter                              |                                                          |
| Ethernet Setting                               |                                                          |
| Collink paramater se                           |                                                          |
| PROFIBUS s Open                                |                                                          |
|                                                |                                                          |
|                                                |                                                          |

Figure 7-6 Opening PROFIBUS Setting Screen

# 7.4 Have A Try For It

### 7.4.1 Setting Dedicated Input/Output

Make settings for dedicated input/output as listed in the table. After changing the parameter settings, power the system off and on again.

For information about making these settings, refer to the "Instruction Manual - Detailed Description of Functions and Operation" which is separately issued.

| Parameter name | Input                   |        | Output                            |      |
|----------------|-------------------------|--------|-----------------------------------|------|
|                | Meaning                 | Number | Meaning                           | No.  |
| IOENA          | Enable operating right. | 2000   | Operating right is being enabled. | 2000 |
| START          | Start programs.         | 2001   | Programs are being started.       | 2001 |
| STOP2          | Stop.                   | 2002   | During suspension.                | 2002 |
| SLOTINIT       | Program reset.          | 2003   | Program selection is permitted.   | 2003 |
| SRVON          | Servo power on.         | 2004   | Servo being turned on.            | 2004 |
| SRVOFF         | Servo power off.        | 2005   |                                   |      |

Table 7-6 Setting Dedicated Input/Output

### 7.4.2 About General-purpose Input/Output

General-purpose input/output, too, are accessible by using system variables for I/O, such as M\_In and M\_Out. However, you are not permitted to make such access as spans beyond the region used in PROFIBUS, like 1999, by using variables which access a plurality of bits, including M\_Inb, M\_Inw, M\_Outb, and M\_Outw. Ensure that your programming stays within the region ranging from 2000 and 3951.

Correct example: M\_In (2000), M\_Inb (2010), M\_Out (3000), M\_Outb (3010), etc. Incorrect example: M\_Inb(1999), M\_Inw (5070)、M\_Outb (1999), M\_Outw (1999), etc.

### 7.4.3 Examples of Robot Program (Using General-purpose I/O)

| *LBL1:If M_In(2008) = 0 Then GoTo *LBL1<br>M1 = M_Inb(2000)<br>M_Out(2009) = 1<br>*LBL2:If M_In(2008) = 1 Then GoTo *LBL2<br>M_Out(2009) = 0 | <ul> <li>Input No. 2008 and output No. 2009 are used as an interlock.</li> <li>For information about the interlock, see Section 3.7.1 Robot System State Variables Relative to 2D-TZ577 Card.</li> </ul> |
|----------------------------------------------------------------------------------------------------|----------------------------------------------------------------------------------------------------|
| Case 1                                                                                                    |                                                                                                    |
| GoSub *LOAD                                                                                                    | If M1 <sup>*1</sup> is 1, a jump is made to the line labeled "*LOAD."                                                                                                    |
| break                                                                                                    |                                                                                                    |
|                                                                                                    |                                                                                                    |
| break                                                                                                    | - If M1 is 2, a jump is made to the line labeled ""UNLOAD.".                                                                                                    |
| Case 3                                                                                                    |                                                                                                    |
| GoSub *GOHOME ◀                                                                                                    | - If M1 <sup>*1</sup> is 3, a jump is made to the line labeled "*GOHOME."。                                                                                                    |
| break                                                                                                    |                                                                                                    |
| End                                                                                                    | (See the 2nd line of the program )                                                                                                    |
| *LOAD                                                                                                    |                                                                                                    |
| : .                                                                                                    | A statement on processing done in the step labeled "*LOAD."                                                                                                    |
|                                                                                                    |                                                                                                    |
|                                                                                                    |                                                                                                    |
| Return                                                                                                    | A statement on processing done in the step labeled "*UNLOAD."                                                                                                    |
| *GOHOME                                                                                                    |                                                                                                    |
|                                                                                                    | A statement on processing done in the step labeled "*GOHOME."                                                                                                    |
| Return                                                                                                    |                                                                                                    |

### 7.4.4 A Sample Program for Checking Input/Output

Shown below is a sample program which can be used for checking input/output on the 2D-TZ577 Card.

Use this program during a checkup at startup or as otherwise required.

```
Table 7-7 Signal Alignment Conditions
```

| Robot-side input (Master Station output)       | Input 2000~3535 (equivalent to 96 words)                             |
|------------------------------------------------|----------------------------------------------------------------------|
| Robot-side output (Master Station input)       | Output 2000~3535 (equivalent to 96 words)                            |
| Robot program specification                    |                                                                      |
| Input bits are copied in their entirety onto o | utput bits.                                                          |
| [Robot Program - Example 1]                    |                                                                      |
| Input signals to the Robot are looped back     | in their entirety to output signals (for the purpose of bit check).  |
| For M1 = 2000 To 3535                          |                                                                      |
| M_Out(M1) = M_In(M1) ' Copied in t             | he form of a variable for bit                                        |
| End                                            |                                                                      |
|                                                |                                                                      |
| [Robot Program - Example 2]                    |                                                                      |
| Input signals to the Robot are looped back     | in their entirety to output signals (for the purpose of byte check). |
| For M1 = 2000 To 3535 Step 8                   |                                                                      |
| M_Outb(M1) = M_Inb(M1) ' Copied i              | n the form of a variable for byte                                    |
| Next M1                                        |                                                                      |
| End                                            |                                                                      |
|                                                |                                                                      |
| [Robot Program - Example 3]                    |                                                                      |
| Input signals to the Robot are looped back     | in their entirety to output signals (for the purpose of word check). |
| For M1 = 2000 To 3535 Step 16                  |                                                                      |
| M_Outw(M1) = M_Inw(M1) ' Copied                | in the form of a variable for word                                   |
| Next M1                                        |                                                                      |
| End                                            |                                                                      |
|                                                |                                                                      |

Run this program and check the looped-back signals on the side of the Master Station.

### 8. Troubleshooting

Check this section before concluding that your system is out of order.

### 8.1 A Listing of Errors

 $\diamond igodot \diamond$  An error number contains information as listed below  $\diamond igodot \diamond$ 

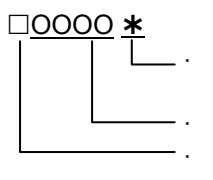

An error marked with an asterisk \* requires a power reset.

Take a corrective action which is stated in the "Solutions" section of the table below. The type of error is indicated by a 4-digit number.

Errors are sorted into three classifications:

H: High-level error ..... Servo mechanism is shut down.

L: Low-level error ..... Operation is suspended.

C: Caution ...... Operation continues.

#### Table 8-1 A Listing of PERFIBUS-related Errors

| Error No.                            | Causes and Solutions                                                                                                    |                                                                                                    |  |
|--------------------------------------|----------------------------------------------------------------------------------------------------|----------------------------------------------------------------------------------------------------|--|
|                                      | Error message                                                                                                    | PROFIBUS Initial error                                                                                                    |  |
| H 8500                               | Cause                                                                                                    | An error was detected in the hardware. The hardware may be at fault.                                                                                                    |  |
| 11.0000                              | Solution                                                                                                    | Replace the 2D-TZ577 Card.                                                                                                    |  |
|                                      | Solution                                                                                                    | When replacing the card, contact its manufacturer for advice.                                                                                                    |  |
|                                      | Error message                                                                                                    | PROFIBUS watch dog timer error                                                                                                    |  |
| H 8501                               | Cause                                                                                                    | An error was detected in the hardware. The hardware may be at fault.                                                                                                    |  |
| 11.0001                              | Solution                                                                                                    | Replace the 2D-TZ577 Card.                                                                                                    |  |
|                                      | Colution                                                                                                    | When replacing the card, contact its manufacturer for advice.                                                                                                    |  |
|                                      | Error message                                                                                                    | Plural PROFIBUS cards are set.                                                                                                    |  |
| H.8502*                              | Cause                                                                                                    | Only one card is accepted at any one time.                                                                                                    |  |
|                                      | Solution                                                                                                    | Install only one card.                                                                                                    |  |
|                                      | Error message                                                                                                    | PROFIBUS/CC-Link cards are set.                                                                                                    |  |
| H.8503*                              | Cause                                                                                                    | Either PROFIBUS or CC-Link card is accepted at any one time.                                                                                                    |  |
|                                      | Solution                                                                                                    | Install either a PROFIBUS card or a CC-Link card.                                                                                                    |  |
|                                      |                                                                                                    |                                                                                                    |  |
|                                      |                                                                                                    | Either of the following messages is displayed:                                                                                                    |  |
|                                      | Error message                                                                                                    | Either of the following messages is displayed:<br>(1) PROFIBUS self-check error n (n = $1 \sim 7$ ).                                                                                                    |  |
| H 8504                               | Error message                                                                                                    | Either of the following messages is displayed:<br>(1) PROFIBUS self-check error n (n = 1~7).<br>(2) PROFIBUS cannot self-check                                                                                                    |  |
| H.8504                               | Error message                                                                                                    | Either of the following messages is displayed:<br>(1) PROFIBUS self-check error n (n = 1~7).<br>(2) PROFIBUS cannot self-check<br>An error was detected in the hardware. The hardware may be at fault.                                                                                                    |  |
| H.8504                               | Error message<br>Cause<br>Solution                                                                                                    | Either of the following messages is displayed:<br>(1) PROFIBUS self-check error n (n = 1~7).<br>(2) PROFIBUS cannot self-check<br>An error was detected in the hardware. The hardware may be at fault.<br>Replace the 2D-TZ577 Card.                                                                                                    |  |
| H.8504                               | Error message<br>Cause<br>Solution                                                                                                    | Either of the following messages is displayed:<br>(1) PROFIBUS self-check error n (n = 1~7).<br>(2) PROFIBUS cannot self-check<br>An error was detected in the hardware. The hardware may be at fault.<br>Replace the 2D-TZ577 Card.<br>When replacing the card, contact its manufacturer for advice.                                                                                                    |  |
| H.8504                               | Error message Cause Solution Error message                                                                                                    | Either of the following messages is displayed:<br>(1) PROFIBUS self-check error n (n = 1~7).<br>(2) PROFIBUS cannot self-check<br>An error was detected in the hardware. The hardware may be at fault.<br>Replace the 2D-TZ577 Card.<br>When replacing the card, contact its manufacturer for advice.<br>Illegal param (PBMODE)                                                                                                    |  |
| H.8504<br>H.8505                     | Error message<br>Cause<br>Solution<br>Error message<br>Cause                                                                                      | Either of the following messages is displayed:<br>(1) PROFIBUS self-check error n (n = 1~7).<br>(2) PROFIBUS cannot self-check<br>An error was detected in the hardware. The hardware may be at fault.<br>Replace the 2D-TZ577 Card.<br>When replacing the card, contact its manufacturer for advice.<br>Illegal param (PBMODE)<br>PBMODE parameters are not defined validly.                                                                                                    |  |
| H.8504<br>H.8505                     | Error message<br>Cause<br>Solution<br>Error message<br>Cause<br>Solution                                                                          | Either of the following messages is displayed:<br>(1) PROFIBUS self-check error n (n = 1~7).<br>(2) PROFIBUS cannot self-check<br>An error was detected in the hardware. The hardware may be at fault.<br>Replace the 2D-TZ577 Card.<br>When replacing the card, contact its manufacturer for advice.<br>Illegal param (PBMODE)<br>PBMODE parameters are not defined validly.<br>Correct PBMODE parameters. (0 - normal, 2 - self-diagnosis)                                                                                                    |  |
| H.8504<br>H.8505                     | Error message<br>Cause<br>Solution<br>Error message<br>Cause<br>Solution<br>Error message                                                         | Either of the following messages is displayed:<br>(1) PROFIBUS self-check error n (n = 1~7).<br>(2) PROFIBUS cannot self-check<br>An error was detected in the hardware. The hardware may be at fault.<br>Replace the 2D-TZ577 Card.<br>When replacing the card, contact its manufacturer for advice.<br>Illegal param (PBMODE)<br>PBMODE parameters are not defined validly.<br>Correct PBMODE parameters. (0 - normal, 2 - self-diagnosis)<br>Exchange number cannot be set.                                                                                                    |  |
| H.8504<br>H.8505<br>H.8506           | Error message<br>Cause<br>Solution<br>Error message<br>Cause<br>Solution<br>Error message<br>Cause                                                | Either of the following messages is displayed:<br>(1) PROFIBUS self-check error n (n = 1~7).<br>(2) PROFIBUS cannot self-check<br>An error was detected in the hardware. The hardware may be at fault.<br>Replace the 2D-TZ577 Card.<br>When replacing the card, contact its manufacturer for advice.<br>Illegal param (PBMODE)<br>PBMODE parameters are not defined validly.<br>Correct PBMODE parameters. (0 - normal, 2 - self-diagnosis)<br>Exchange number cannot be set.<br>Power the system off and on again.                                                                                                    |  |
| H.8504<br>H.8505<br>H.8506           | Error message<br>Cause<br>Solution<br>Error message<br>Cause<br>Solution<br>Error message<br>Cause<br>Solution                                    | Either of the following messages is displayed:<br>(1) PROFIBUS self-check error n (n = 1~7).<br>(2) PROFIBUS cannot self-check<br>An error was detected in the hardware. The hardware may be at fault.<br>Replace the 2D-TZ577 Card.<br>When replacing the card, contact its manufacturer for advice.<br>Illegal param (PBMODE)<br>PBMODE parameters are not defined validly.<br>Correct PBMODE parameters. (0 - normal, 2 - self-diagnosis)<br>Exchange number cannot be set.<br>Power the system off and on again.<br>If the error recurs, contact the manufacturer for advice.                                                                     |  |
| H.8504<br>H.8505<br>H.8506           | Error message<br>Cause<br>Solution<br>Error message<br>Cause<br>Solution<br>Error message<br>Cause<br>Solution<br>Error message                   | Either of the following messages is displayed:<br>(1) PROFIBUS self-check error n (n = 1~7).<br>(2) PROFIBUS cannot self-check<br>An error was detected in the hardware. The hardware may be at fault.<br>Replace the 2D-TZ577 Card.<br>When replacing the card, contact its manufacturer for advice.<br>Illegal param (PBMODE)<br>PBMODE parameters are not defined validly.<br>Correct PBMODE parameters. (0 - normal, 2 - self-diagnosis)<br>Exchange number cannot be set.<br>Power the system off and on again.<br>If the error recurs, contact the manufacturer for advice.<br>Illegal param (PBMC)                                             |  |
| H.8504<br>H.8505<br>H.8506<br>H.8507 | Error message<br>Cause<br>Solution<br>Error message<br>Cause<br>Solution<br>Error message<br>Cause<br>Solution<br>Error message<br>Cause<br>Cause | Either of the following messages is displayed:<br>(1) PROFIBUS self-check error n (n = 1~7).<br>(2) PROFIBUS cannot self-check<br>An error was detected in the hardware. The hardware may be at fault.<br>Replace the 2D-TZ577 Card.<br>When replacing the card, contact its manufacturer for advice.<br>Illegal param (PBMODE)<br>PBMODE parameters are not defined validly.<br>Correct PBMODE parameters. (0 - normal, 2 - self-diagnosis)<br>Exchange number cannot be set.<br>Power the system off and on again.<br>If the error recurs, contact the manufacturer for advice.<br>Illegal param (PBMC)<br>PBMC parameters are not defined validly. |  |

8 Troubleshooting

| Error No. |               | Causes and Solutions                                                                                                    |
|-----------|---------------|----------------------------------------------------------------------------------------------------|
|           | Error message | PROFIBUS exchange No. is wrong.                                                                                                    |
| H.8510    | Cause         | <ul><li>Either of the following causes may be responsible:</li><li>(1) Station numbers stored in the flash memory are outside the prescribed range.</li><li>(2) An attempt was made to change to a station number being outside the prescribed range.</li></ul>                                                                                                    |
|           | Solution      | Specify PBNUM parameter with numbers in the range of 1 to 125.                                                                                                    |
|           | Error message | PROFIBUS St.number write error.                                                                                                    |
|           | Cause         | An attempt was made to change station numbers when rewriting was disabled.                                                                                                    |
| H.8520    | Solution      | Enter "-1" in the "station number" box (robot parameter "PBNUM = -1") so that the existing station numbers are cleared.                                                                                                    |
|           | Error message | An attempt was made to change station numbers when "No_Add_Chg" had been specified with "true" during station number setting from Class 2 Master Station.                                                                                                    |
|           | Error message | PROFIBUS St.number write error.                                                                                                    |
| H 8530    | Cause         | More than 60 consecutive rewrite attempts were made on the flash ROM.                                                                                                    |
| 11.0000   | Solution      | Replace the 2D-TZ577 Card.<br>When replacing the card, contact its manufacturer for advice.                                                                                                    |
|           | Error message | PROFIBILIS flash ROM access error                                                                                                    |
| 11.0540   | Cause         | An anomaly in the hardware.                                                                                                    |
| H.8540    | Colution      | Replace the 2D-TZ577 Card.                                                                                                    |
|           | Solution      | When replacing the card, contact its manufacturer for advice.                                                                                                    |
|           | Error message | PROFIBUS master bureau's parameter is illegal                                                                                                    |
| H.8550    | Cause         | <ul> <li>Any one of the following causes may be responsible:</li> <li>(1) Parameters established at the Master Station are incorrect.</li> <li>(2) Set value for communication WDT is too long.</li> <li>(3) Value specified for minimum response time Min_Tsdr is outside the prescribed range</li> </ul>                                                                                                    |
|           | Solution      | Check the slave parameter settings on the Master Station. (Refer to the instruction manual for Master Station.)                                                                                                    |
|           | Error message | PROFIBUS communication chip ERR                                                                                                    |
| H 8560    | Cause         | An anomaly in the hardware.                                                                                                    |
| 11.0000   | Solution      | Replace the 2D-TZ577 Card.<br>When replacing the card, contact its manufacturer for advice.                                                                                                    |
|           | Error message | PROFIBUS communication Time-out                                                                                                    |
| H 8570    | Cause         | Timeout occurred in the communications with the Master Station.                                                                                                    |
| 11.0070   | Solution      | Check Master Station state and cable connections, and choose a longer communication WDT setting.                                                                                                    |
|           | Error message | PROFIBUS I/O composition error.                                                                                                    |
| H.8580    | Cause         | <ul> <li>Any one of the following causes may be responsible:</li> <li>(1) Data module is not of word type.</li> <li>(2) Swap set value is outside the prescribed range.</li> <li>(3) Data alignment mode set value is outside the prescribed range.</li> <li>(4) Number-of-data modules set value is outside the prescribed range.</li> <li>(5) Data module settings are outside the prescribed range.</li> <li>(6) Parameter setting station numbers are invalid.</li> </ul> |
|           | Solution      | Check the slave parameter settings on the Master Station. (Refer to the instruction manual for Master Station.)                                                                                                    |

### 8.2 At the Occurrence of Error 8570

### (PROFIBUS Communication Timeout)

When this error occurred, take the corrective action suggested in the troubleshooting chart in Section 8.1. If the error still persists, check to see the following:

- (1) Is power to the Master Station unit on?
- Is the Master Station functioning properly?
   \* H.8570 occurs unless the Master Station is up and running before power is turned on to the Robot Controller.
- (3) Is the Master Station properly connected?
- (4) Are the parameter settings on the Master Station consistent with those on the Robot Controller?
- (5) Doesn't any of the peripheral equipment contain a noise emission source?
- (6) If it is desired to ignore Error 8570, change E8570 parameter setting.

# 9. Appendix

### 9.1 Displaying Option Card Information

You can call up information about the option card on the screen using the RT ToolBox2 (Option) screen.

Clicking Slotn(n=1~3):PROFIBUS under the Option Card entry on the Work Space tree lets you have information about the 2D-TZ577 Card displayed on a property window.

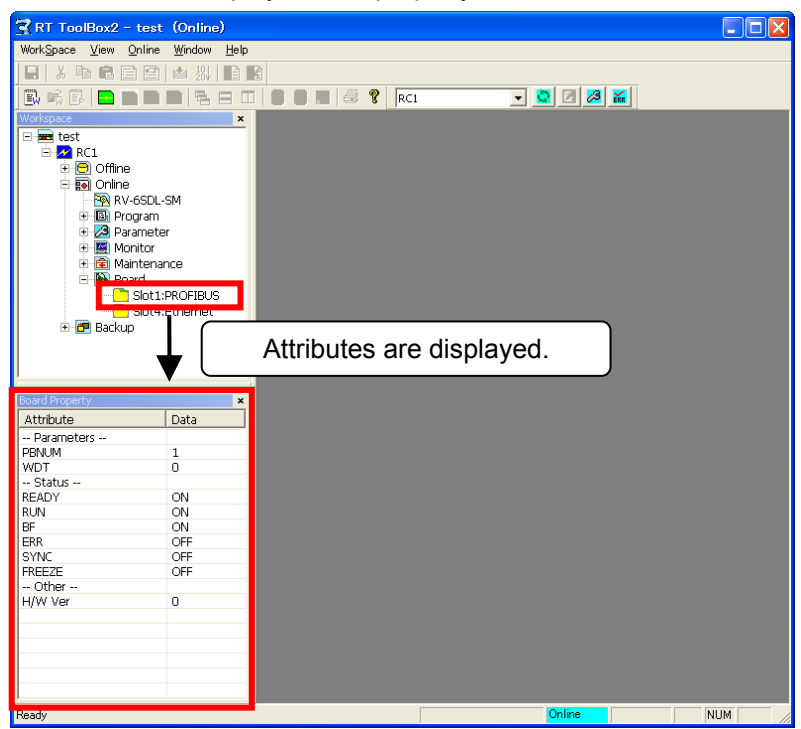

Figure 9-1 An Example of Option Card Information Displayed on RT ToolBox2 Window

| Item of display     |          | Example of information displayed | Meaning             | Remark                                     |
|---------------------|----------|----------------------------------|---------------------|--------------------------------------------|
| Designation of card |          | PROFIBUS                         | Card name           |                                            |
| Card information    | [PBNUM]  | 1                                | Number of station   | Station number: 0 to 125                   |
|                     |          |                                  | in action           | (Default setting: 126(*1))                 |
|                     | [WDT]    | 5                                | Watchdog timer      |                                            |
|                     | [Ready]  | ON or OFF                        | Unit being in Ready |                                            |
|                     |          |                                  | state               |                                            |
|                     | [RUN]    | ON or OFF                        | Run state           | ON = normal, OFF = WDT error occurred      |
|                     | [BF]     | ON or OFF                        | BF state            | ON = Before data communications or         |
|                     |          |                                  |                     | communications error detected              |
|                     |          |                                  |                     | OFF = Communications proceeding normally   |
|                     | [ERR.]   | ON or OFF                        | Error-occurred      | ON = Parameter setting error or unit error |
|                     |          |                                  | state               | OFF = Communications proceeding normally   |
|                     | [SYNC]   | ON or OFF                        | SYNC-mode state     | ON = SYNC-mode state                       |
|                     | [FREEZE] | ON or OFF                        | FREEZE-mode         | ON = FREEZE-mode state                     |
|                     |          |                                  | state               |                                            |

Hardware version

Table 9-1 Information about 2D-TZ577 Card

(\*1) Station Number 126 gets the card isolated from a PROFIBUS network.

0

[H/W Ver]

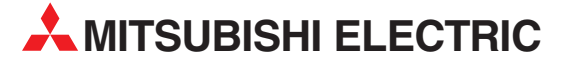

| IIISUBISHI ELECTRIC EUROPE B.V.         EUROPE           German Branch         Gothaer Straße 8         D-40880 Ratingen           Phome: ++49 (0)2102 / 486-0         Fax: +49 (0)2102 / 486-1120           MITSUBISHI ELECTRIC EUROPE B.V.         CZECH REPUBLIC           Czech Branch         Avenir Business Park, Radlická 714/113a           CZ-158 00 Praha 5         Phone: ++420 (0)251 551 470           Fax: +440 (0)251 551 471         French Branch           ZG-158 00 Praha 5         Phone: ++420 (0)251 551 471           MITSUBISHI ELECTRIC EUROPE B.V.         FRANCE           French Branch         Z5, Boulevard des Bouvets           F-92741 Nanterre Cedex         Phone: ++33 (0)1 / 55 68 55 68           Fax: +33 (0)1 / 55 68 55 75         MITSUBISHI ELECTRIC EUROPE B.V.           IRELAND         Irsh Branch           Westgate Business Park, Ballymount         IRL-Dublin 24           Phone: +333 (0)1 4198800         Fax: +353 (0)1 4198800           Fax: +353 (0)1 4198800         Fax: +39 039 / 60 53 1           Fax: +39 039 / 60 53 11         Fax: +39 039 / 60 53 11           Fax: +39 039 / 60 53 11         Fax: +34 935891579           MITSUBISHI ELECTRIC EUROPE B.V.         UK           Spanish Branch         Carretera de Rubí 76-80           E-08190 Sant Cugat del Vallés (Barcelona)                                                                                                    | HEADQUARTERS                                                                                                    |                 |
|----------------------------------------------------------------------------------------------------|----------------------------------------------------------------------------------------------------|-----------------|
| MITSUBISHI ELECTRIC EUROPE B.V.       CZECH REPUBLIC         Czech Branch       Avenir Business Park, Radlická 714/113a         CZ-158 00 Praha 5       Phone: +420 (0)251 551 470         Fax: +420 (0)251 551 470       Fax: +420 (0)251 551 470         Fax: +420 (0)251 -551 -471       FRANCE         MITSUBISHI ELECTRIC EUROPE B.V.       FRANCE         French Branch       Z5, Boulevard des Bouvets         F-92741 Nanterre Cedex       Phone: +33 (0)1 / 55 68 55 68         Fax: +33 (0)1 / 55 68 55 75       IRELAND         MITSUBISHI ELECTRIC EUROPE B.V.       IRELAND         Tish Branch       Westgate Business Park, Ballymount         IRL-Dublin 24       Phone: +353 (0)1 4198800         Fax: +353 (0)1 4198800       Fax: +353 (0)1 4198890         MITSUBISHI ELECTRIC EUROPE B.V.       ITALY         Italian Branch       Viale Colleoni 7         -20041 Agrate Brianza (MI)       Phone: +39 039 / 60 53 1         Fax: +39 039 / 60 53 312       MITSUBISHI ELECTRIC EUROPE B.V.       SPAIN         Spanish Branch       Carretera de Rubi 76-80       E-08190 Sant Cugat del Vallés (Barcelona)         Phone: +90 131121 // +34 935653131       Fax: +44 (0)1707 / 27 6100       Fax: +44 (0)1707 / 27 65 5         MITSUBISHI ELECTRIC EUROPE B.V.       UK       UK       UK       UK </th <th>MITSUBISHI ELECTRIC EUROPE B.V.<br/>German Branch<br/>Gothaer Straße 8<br/><b>D-40880 Ratingen</b><br/>Phone: +49 (0)2102 / 486-0<br/>Fax: +49 (0)2102 / 486-1120</th> <th>EUROPE</th> | MITSUBISHI ELECTRIC EUROPE B.V.<br>German Branch<br>Gothaer Straße 8<br><b>D-40880 Ratingen</b><br>Phone: +49 (0)2102 / 486-0<br>Fax: +49 (0)2102 / 486-1120                            | EUROPE          |
| Filotie, 7420 (0)251-551-471         MITSUBISHI ELECTRIC EUROPE B.V.         French Branch         25, Boulevard des Bouvets         F-P2741 Nanterre Cedex         Phone: +33 (0)1 / 55 68 57 57         MITSUBISHI ELECTRIC EUROPE B.V.         Irish Branch         Westgate Business Park, Ballymount         IRL-Dublin 24         Phone: +353 (0)1 4198800         Fax: +353 (0)1 4198800         Fax: +353 (0)1 4198890         MITSUBISHI ELECTRIC EUROPE B.V.         Italian Branch         Viale Colleoni 7         I-20041 Agrate Brianza (MI)         Phone: +39 039 / 60 53 11         Fax: +39 039 / 60 53 12         MITSUBISHI ELECTRIC EUROPE B.V.         Spanish Branch         Vale Colleoni 7         I-20041 Agrate Brianza (MI)         Phone: +39 039 / 60 53 12         MITSUBISHI ELECTRIC EUROPE B.V.         Spanish Branch         Carretera de Rubi 76-80         E-08190 Sant Cugat del Vallés (Barcelona)         Phone: 902 131121 // +34 935653131         Fax: +44 (0)1707 / 27 86 95         MITSUBISHI ELECTRIC CORPORATION         JAPAN         Office Tower "Z" 14 F         8-12, 1 chome, Harumi Chuo-Ku         Tokyo 104-6212<                                                                                                    | MITSUBISHI ELECTRIC EUROPE B.V. <b>CZECH</b><br>Czech Branch<br>Avenir Business Park, Radlická 714/113a<br><b>CZ-158 00 Praha 5</b><br>Phones I 407 (0125 E51 470)                      | REPUBLIC        |
| French Branch         25, Boulevard des Bouvets         25, Boulevard des Bouvets         25, Boulevard des Bouvets         Phone: +33 (0) 1 / 55 68 57 57         MITSUBISHI ELECTRIC EUROPE B.V.         Irish Branch         Westgate Business Park, Ballymount         IRL-Dublin 24         Phone: +353 (0) 1 4198800         Fax: +335 (0) 1 4198800         Fax: +353 (0) 1 4198800         Fax: +353 (0) 1 4198890         MITSUBISHI ELECTRIC EUROPE B.V.         Italian Branch         Viale Colleoni 7         I-20041 Agrate Brianza (MI)         Phone: +39 039 / 60 53 1         Fax: +39 039 / 60 53 12         MITSUBISHI ELECTRIC EUROPE B.V.         Spanish Branch         Carretera de Rubí 76-80 <b>E-08190 Sant Cugat del Vallés (Barcelona)</b> Phone: +39 3391579         MITSUBISHI ELECTRIC EUROPE B.V.         WK Branch         Travellers Lane         UK-Hatfield, Herts. AL10 8XB         Phone: +44 (0)1707 / 27 86 95         MITSUBISHI ELECTRIC CORPORATION         JAPAN         Office Tower "Z" 14 F         8-12,1 chome, Harumi Chuo-Ku         Tokyo 104-6212         Phone: +1 3 622 160 75                                                                                                    | Fax: +420 (0)251-551-470<br>MITSUBISHI ELECTRIC EUROPE B.V.                                                                                                    | FRANCE          |
| MITSUBISHI ELECTRIC EUROPE B.V. IRELAND<br>Irish Branch<br>Westgate Business Park, Ballymount<br>IRI-Dublin 24<br>Phone: +353 (0)1 4198800<br>Fax: +353 (0)1 4198800<br>MITSUBISHI ELECTRIC EUROPE B.V. ITALY<br>Italian Branch<br>Viale Colleoni 7<br>I-20041 Agrate Brianza (MI)<br>Phone: +39 039 / 60 53 1<br>Fax: +39 039 / 60 53 1<br>Fax: +39 039 / 60 53 12<br>MITSUBISHI ELECTRIC EUROPE B.V. SPAIN<br>Spanish Branch<br>Carretera de Rubí 76-80<br>E-08190 Sant Cugat del Vallés (Barcelona)<br>Phone: 902 131121 // +34 935653131<br>Fax: +34 935891579<br>MITSUBISHI ELECTRIC EUROPE B.V. UK<br>WK Branch<br>Travellers Lane<br>UK-Hatfield, Herts. AL10 8XB<br>Phone: +44 (0)1707 / 27 61 00<br>Fax: +44 935891579<br>MITSUBISHI ELECTRIC CORPORATION<br>Office Tower "2" 14 F<br>8-12,1 chome, Harumi Chuo-Ku<br>Tokyo 104-6212<br>Phone: +81 3 622 160 05<br>Fax: +81 3 622 160 75<br>MITSUBISHI ELECTRIC AUTOMATION, Inc. USA<br>500 Corporate Woods Parkway<br>Vernon Hills, IL 60061<br>Phone: +1 847 478 21 00<br>Fax: +1 847 478 22 53                                                                                                    | French Branch<br>25, Boulevard des Bouvets<br><b>F-92741 Nanterre Cedex</b><br>Phone: +33 (0)1 / 55 68 55 68<br>Fax: +33 (0)1 / 55 68 57 57                                             |                 |
| MITSUBISHI ELECTRIC EUROPE B.V.         ITALY           Italian Branch         Viale Colleoni 7           -20041 Agrate Brianza (MI)         Phone: +39 039 / 60 53 1           Phone: +39 039 / 60 53 1         Fax: +39 039 / 60 53 1           Fax: +39 039 / 60 53 312         MITSUBISHI ELECTRIC EUROPE B.V.           Spanish Branch         SPAIN           Carretera de Rubi 76-80         E-08190 Sant Cugat del Vallés (Barcelona)           Phone: 902 131121 // +34 935653131         Fax: +34 935891579           MITSUBISHI ELECTRIC EUROPE B.V.         UK           WIK Branch         Travellers Lane           UK-Hatfield, Herts. AL10 8XB         Phone: +44 (0)1707 / 27 61 00           Fax: +44 (0)1707 / 27 64 95         JAPAN           Office Tower "Z" 14 F         8-12,1 chome, Harumi Chuo-Ku           Tokyo 104-6212         Phone: +81 3 622 160 60           Fax: +81 3 022 160 75         MITSUBISHI ELECTRIC AUTOMATION, Inc.           USA         Yernon Hills, L 60061           Phone: +1 847 478 21 00         Fax: +1 847 478 22 53                                                                                                    | MITSUBISHI ELECTRIC EUROPE B.V.<br>Irish Branch<br>Westgate Business Park, Ballymount<br>IRL-Dublin 24<br>Phone: + 353 (0)1 4198800<br>Fax: + 353 (0)1 4198890                          | IRELAND         |
| MITSUBISHI ELECTRIC EUROPE B.V.         SPAIN           Spanish Branch         Garretera de Rubí 76-80         E-08190 Sant Cugat del Vallés (Barcelona)           Phone: 902 131121 // +34 935653131         Fax: +34 935891579         MITSUBISHI ELECTRIC EUROPE B.V.         UK           WK Farcheld, Herts. AL10 8XB         Phone: +44 (0)1707 / 27 61 00         Fax: +44 (0)1707 / 27 69 5         JAPAN           Office Tower "Z" 14 F         8-12,1 chome, Harumi Chuo-Ku         Tokyo 104-6212         Phone: +81 3 622 160 60           Fax: +81 3 622 160 75         MITSUBISHI ELECTRIC AUTOMATION, Inc.         USA           Yernon Hills, IL 60061         Phone: +1 847 478 21 00         Fax: +1 847 478 22 53                                                                                                    | MITSUBISHI ELECTRIC EUROPE B.V.<br>Italian Branch<br>Viale Colleoni 7<br><b>I-20041 Agrate Brianza (MI)</b><br>Phone: +39 039 / 60 53 1<br>Fax: +39 039 / 60 53 312                     | ITALY           |
| MITSUBISH ELECTRIC EUROPE B.V. UK<br>Branch<br>Travellers Lane<br>UK-Hatfield, Herts. AL10 8XB<br>Phone: +44 (0)1707 / 27 61 00<br>Fax: +44 (0)1707 / 27 69 5<br>MITSUBISHI ELECTRIC CORPORATION<br>Office Tower "2" 14 F<br>8-12,1 chome, Harumi Chuo-Ku<br>Tokyo 104-6212<br>Phone: +81 3 622 160 60<br>Fax: +81 3 622 160 75<br>MITSUBISHI ELECTRIC AUTOMATION, Inc. USA<br>S00 Corporate Woods Parkway<br>Vernon Hills, IL 60061<br>Phone: +1 847 478 21 00<br>Fax: +1 847 478 22 53                                                                                                    | MITSUBISHI ELECTRIC EUROPE B.V.<br>Spanish Branch<br>Carretera de Rubí 76-80<br><b>E-08190 Sant Cugat del Vallés (Barce</b><br>Phone: 902 131121 // +34 935653131<br>Fax: +34 935891579 | SPAIN<br>elona) |
| MITSUBISHI ELECTRIC CORPORATION JAPAN<br>Office Tower "Z" 14 F<br>8-12,1 chome, Harumi Chuo-Ku<br>Tokyo 104-6212<br>Phone: +81 3 622 160 60<br>Fax: +81 3 622 160 75<br>MITSUBISHI ELECTRIC AUTOMATION, Inc. USA<br>500 Corporate Woods Parkway<br>Vernon Hills, IL 60061<br>Phone: +1 847 478 21 00<br>Fax: +1 847 478 22 53                                                                                                    | MITSUBISHI ELECTRIC EUROPE B.V.<br>UK Branch<br>Travellers Lane<br><b>UK-Hatfield, Herts. AL10 8XB</b><br>Phone: +44 (0)1707 / 27 61 00<br>Fax: +44 (0)1707 / 27 86 95                  | UK              |
| MITSUBISHI ELECTRIC AUTOMATION, Inc. USA<br>500 Corporate Woods Parkway<br>Vernon Hills, IL 60061<br>Phone: +1 847 478 21 00<br>Fax: +1 847 478 22 53                                                                                                    | MITSUBISH ELECTRIC CORPORATION<br>Office Tower "Z" 14 F<br>8-12,1 chome, Harumi Chuo-Ku<br><b>Tokyo 104-6212</b><br>Phone: + 81 3 622 160 60<br>Fax: + 81 3 622 160 75                  | JAPAN           |
|                                                                                                    | MITSUBISHI ELECTRIC AUTOMATION, Inc.<br>500 Corporate Woods Parkway<br><b>Vernon Hills, IL 60061</b><br>Phone: +1 847 478 21 00<br>Fax: +1 847 478 22 53                                | USA             |

| EUROPEAN REPRESE                                                                                                    | INTATIVES      |
|----------------------------------------------------------------------------------------------------|----------------|
| GEVA<br>Wiener Straße 89<br><b>AT-2500 Baden</b><br>Phone: +43 (0)2252 / 85 55 20<br>Fax: +43 (0)2252 / 488 60                             | AUSTRIA        |
| Koning & Hartman b.v.<br>Woluwelaan 31<br><b>BE-1800 Vilvoorde</b><br>Phone: +32 (0)2 / 257 02 40<br>Fax: +32 (0)2 / 257 02 49             | BELGIUM        |
| INEA BH d.o.o. <b>BOSNIA A</b> I<br>Aleja Lipa 56<br><b>BA-71000 Sarajevo</b><br>Phone: +387 (0)33 / 921 164<br>Fax: +387 (0)33 / 524 539  | ND HERZEGOVINA |
| AKHNATON<br>4 Andrej Ljapchev Blvd. Pb 21<br><b>BG-1756 Sofia</b><br>Phone: +359 (0)2 / 817 6004<br>Fax: +359 (0)2 / 97 44 06 1            | BULGARIA       |
| AutoCont C.S. s.r.o.<br>Technologická 374/6<br><b>CZ-708 00 Ostrava-Pustkovec</b><br>Phone: +420 595 691 150<br>Fax: +420 595 691 199      | CZECH REPUBLIC |
| B:TECH A.S.<br>U Borové 69<br><b>CZ-58001 Havlíčkův Brod</b><br>Phone: +420 (0)569 777 777<br>Fax: +420 (0)569-777 778                     | CZECH REPUBLIC |
| Beijer Electronics A/S<br>Lykkegårdsvej 17, 1.<br><b>DK-4000 Roskilde</b><br>Phone: +45 (0)46/75 76 66<br>Fax: +45 (0)46 / 75 56 26        | DENMARK        |
| Beijer Electronics OY<br>Jaakonkatu 2<br>FIN-01620 Vantaa<br>Phone: +358 (0)207 / 463 500<br>Fax: +358 (0)207 / 463 501                    | FINLAND        |
| UTECO A.B.E.E.<br>5, Mavrogenous Str.<br><b>GR-18542 Piraeus</b><br>Phone: +30 211 / 1206 900<br>Fax: +30 211 / 1206 999                   | GREECE         |
| AXICONT AUTOMATIKA KFT.<br>(ROBOT CENTER) Reitter F. U. 132<br><b>HU-1131 Budapest</b><br>Phone: +36 1 / 412-0882<br>Fax: +36 1 / 412-0883 | HUNGARY        |
| ALFATRADE Ltd.<br>99, Paola Hill<br><b>Malta- Paola PLA 1702</b><br>Phone: +356 (0)21 / 697 816<br>Fax: +356 (0)21 / 697 817               | MALTA          |
| HIFLEX AUTOM.TECHNIEK B.V.<br>Wolweverstraat 22<br>NL-2984 CD Ridderkerk                                                                   | NETHERLANDS    |

Phone: +31 (0)180 - 46 60 04 Fax: +31 (0)180 - 44 23 55

**EUROPEAN REPRESENTATIVES** Koning & Hartman b.v. Haarlerbergweg 21-23 NL-1101 CH Amsterdam NETHERLANDS Phone: +31 (0)20 / 587 76 00 Fax: +31 (0)20 / 587 76 05 Beijer Electronics AS NORWAY Postboks 487 NO-3002 Drammen Phone: +47 (0)32 / 24 30 00 Fax: +47 (0)32 / 84 85 77 MPL Technology Sp. z o.o. UI. Krakowska 50 POLAND PL-32-083 Balice Phone: +48 (0)12 / 630 47 00 Fax: +48 (0)12 / 630 47 01 **SIRIUS TRADING & SERVICES SRL** ROMANIA Aleea Lacul Morii Nr. 3 **RO-060841 Bucuresti, Sector 6** Phone: +40 (0)21 / 430 40 06 Fax: +40 (0)21 / 430 40 02 INEA SR d.o.o. Izletnicka 10 SERBIA SER-113000 Smederevo Phone: +381 (0)26 / 617 163 Fax: +381 (0)26 / 617 163 CS MTrade Slovensko, s.r.o SLOVAKIA Vajanskeho 58 **SK-92101 Piestany** Phone: +421 (0)33 / 7742 760 Fax: +421 (0)33 / 7735 144 INEA d.o.o. SLOVENIA Stegne 11 SI-1000 Ljubljana Phone: +386 (0)1 / 513 8100 Fax: +386 (0)1 / 513 8170 Beijer Electronics Automation AB SWEDEN Box 426 **SE-20124 Malmö** Phone: +46 (0)40 / 35 86 00 Fax: +46 (0)40 / 35 86 02 SWITZERLAND Robotronic AG Schlachthofstrasse 8 CH-8406 Winterthur Phone: +41 52 203 35 65 Fax: +41 52 203 35 66 GTS TURKEY Bayraktar Bulvari Nutuk Sok. No:5 TR-34775 Yukari Dudullu-Umraniye-ISTANBUL Phone: +90 (0)216 526 39 90 Fax: +90 (0)216 526 3995 CSC Automation Ltd. UKRAINE 4-B, M. Raskovoyi St. UA-02660 Kiev Phone: +380 (0)44 / 494 33 55 Fax: +380 (0)44 / 494-33-66

#### MIDDLE EAST REPRESENTATIVE

ISRAEL

ILAN & GAVISH Ltd. 24 Shenkar St., Kiryat Arie **IL-49001 Petah-Tiqva** Phone: +972 (0)3 / 922 18 24 Fax: +972 (0)3 / 924 0761

#### AFRICAN REPRESENTATIVE

CBI Ltd. SOUTH AFRICA Private Bag 2016 ZA-1600 Isando Phone: + 27 (0)11 / 928 2000 Fax: + 27 (0)11 / 392 2354

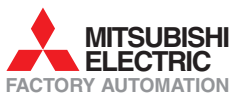